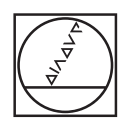

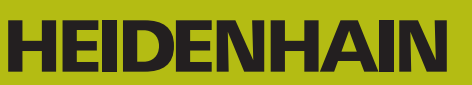

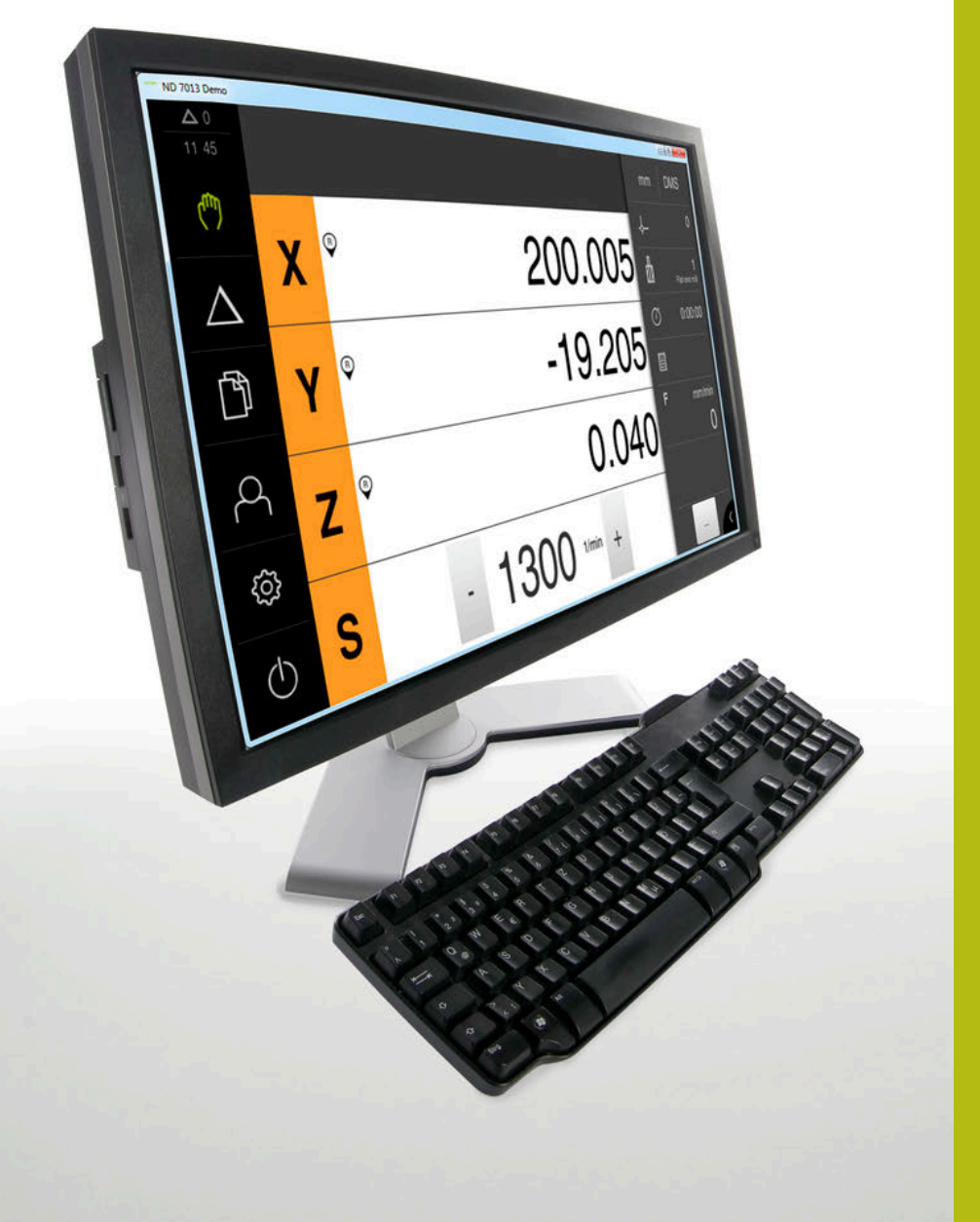

# **ND 7000 Demo** ユーザーマニュアル

ポジション表示

日本語 (ja) 11/2018

# 目次

| 1 | 基本事項              | 7    |
|---|-------------------|------|
| 2 | ソフトウェアインストール      | 11   |
| 3 | 操作の概要             | 17   |
| 4 | ソフトウェア設定          | . 43 |
| 5 | ミリング加工 – クイックスタート | 49   |
| 6 | ScreenshotClient  | 65   |
| 7 | インデックス            | 71   |
| 8 | 図のリスト             | 73   |

| 1 | 基本  | 事項7                         |
|---|-----|-----------------------------|
|   |     |                             |
|   | 1.1 | 概観                          |
|   |     |                             |
|   | 1.2 | 製品情報8                       |
|   |     | 1.2.1 装置機能を実演するためのデモソフトウェア8 |
|   |     | 1.2.2 デモ用ソフトウェアの機能範囲8       |
|   |     |                             |
|   | 1.3 | 使用上の決まり                     |
|   |     |                             |
|   | 1.4 | 使用上の決まりに反する使用9              |
|   |     |                             |
|   | 1.5 | 説明書を読む際の注意事項9               |
|   | 16  | 書記 トの相則 の                   |
|   | 1.0 |                             |
|   |     |                             |
| 2 | ソフ  | トウェアインストール11                |

| 2.1 | 概要12                                       |
|-----|--------------------------------------------|
| 2.2 | インストールファイルのダウンロード12                        |
| 2.3 | システム前提条件12                                 |
| 2.4 | ND 7000 Demo を Microsoft Windows にインストール13 |
| 2.5 | ND 7000 Demo のアンインストール15                   |

| 3 | 操作   | の概要17                                                                                          |
|---|------|------------------------------------------------------------------------------------------------|
|   | 3.1  | 概要18                                                                                           |
|   | 3.2  | タッチスクリーンと入力装置による操作       18         3.2.1       入力装置         3.2.2       ジェスチャーとマウス動作       19 |
|   | 3.3  | 操作エレメントおよび機能全般21                                                                               |
|   | 3.4  | ND 7000 Demo 開始および終了23                                                                         |
|   |      | 3.4.1 ND 7000 Demo の開始                                                                         |
|   | 3.5  | ユーザーのログイン/ログアウト24                                                                              |
|   |      | 3.5.1 ユーザーのログイン24<br>3.5.2 ユーザーのログアウト24                                                        |
|   | 3.6  | 言語の設定                                                                                          |
|   | 3.7  | ユーザーインタフェース                                                                                    |
|   | 3.8  | 3.7.1       スタート後のユーザーインタフェース                                                                  |
|   |      | 3.8.1位置値表示の操作エレメント                                                                             |
|   | 3.9  | ステータスバー                                                                                        |
|   |      | 3.9.1       ステータスバーの操作エレメント                                                                    |
|   | 3.10 | ОЕМ/(—42                                                                                       |
|   |      | 3.10.1 OEMメニューの操作エレメント42                                                                       |

目次

| 4 | ソフ  | トウェア設定             | 43 |
|---|-----|--------------------|----|
|   |     |                    |    |
|   | 4.1 | 概要                 | 44 |
|   |     |                    |    |
|   | 4.2 | 設定ファイルのコピー         | 45 |
|   |     |                    |    |
|   | 4.3 | 設定ファイルの読込み         | 46 |
|   |     |                    |    |
|   | 4.4 | 言語の設定              | 47 |
|   |     |                    |    |
|   | 4.5 | 製品バージョンの選択 (オプション) | 47 |

| 5 | ミリ   | ング加工             | : – <mark>クイ</mark> ックスタート49     |
|---|------|------------------|----------------------------------|
|   | 5.1  | 概観               |                                  |
|   | 5.2  | クイック             | 7スタート用のログイン51                    |
|   | 5.3  | 前提条件             | ŧ52                              |
|   | 5.4  | プリセッ             | ットの決定(手動モード)54                   |
|   | 5.5  | 貫通穴の             | D製作 (手動モード)                      |
|   |      | 5.5.1<br>5.5.2   | 貫通穴の準備ドリル加工55<br>貫通穴の拡大ドリル加工56   |
|   | 5.6  | 長方形オ             | ペケットの製作 (MDI モード)57              |
|   |      | 5.6.1<br>5.6.2   | 長方形ポケットの定義57<br>長方形ポケットのフライス加工58 |
|   | 5.7  | はめあい             | ヽの製作 (MDI モード)                   |
|   |      | 5.7.1<br>5.7.2   | はめあいの定義                          |
|   | 5.8  | 基準点の             | )指定 (手動モード)61                    |
|   | 5.9  | 穴円の物             | 』作 (MDI モード)                     |
|   |      | 5.9.1<br>5.9.2   | <ul><li>穴円の定義</li></ul>          |
|   | 5.10 | 穴列の物             | ψ作 (MDI モード)                     |
|   |      | 5.10.1<br>5.10.2 | 穴列の定義                            |

| 6 | Scre | eenshotClient                                                         |
|---|------|-----------------------------------------------------------------------|
|   | 6.1  | 概要                                                                    |
|   | 6.2  | ScreenshotClient に関する情報66                                             |
|   | 6.3  | ScreenshotClient の開始67                                                |
|   | 6.4  | ScreenshotClientとDemoソフトウェアの接続67                                      |
|   | 6.5  | ScreenshotClientと装置の接続68                                              |
|   | 6.6  | ScreenshotClient をスクリーンショット用に設定68                                     |
|   |      | 6.6.1 スクリーンショットの保存場所とファイル名の設定68<br>6.6.2 スクリーンショットのユーザーインタフェース言語を設定69 |
|   | 6.7  | スクリーンショットの作成                                                          |
|   | 6.8  | ScreenshotClient の終了                                                  |
|   |      |                                                                       |
| 7 | イン   | デックス                                                                  |

目次

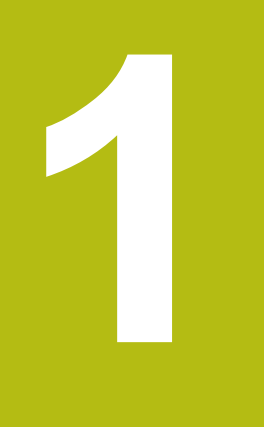

# 基本事項

## 1.1 概観

この章には、本製品および本説明書に関する情報が記載されています。

## 1.2 製品情報

#### 1.2.1 装置機能を実演するためのデモソフトウェア

ND 7000 Demo は、装置に関係なくコンピュータにインストールできるソフト ウェアです。 ND 7000 Demo を利用して、装置の機能を体験、お試し、実演い ただけます。

### 1.2.2 デモ用ソフトウェアの機能範囲

ハードウェア環境が欠けているため、デモソフトウェアの機能範囲は、装置の全 機能範囲には対応しません。ただし、重要な機能やユーザーインタフェースにつ いては、説明で理解することができます。

## 1.3 使用上の決まり

ND 7000 シリーズの装置は、手動操作の工作機械を運転するための高品質デジタ ル式ポジション表示装置です。リニアエンコーダおよび角度エンコーダとの併用 により、 シリーズの装置は、複数の軸での工具位置をもたらし、工作機械を操作 するためのさらなる機能を提供します。

ND 7000 Demo は、ND 7000 シリーズの製品の基本機能を実演するためのソフトウェア製品です。 ND 7000 Demo は、実演、スクーリング、または練習目的 にのみご使用ください。

## 1.4 使用上の決まりに反する使用

ND 7000 Demo は、使用上の決まりにしたがってのみご使用ください。 その他の、特に以下の目的には使用しないでください。

- 生産システムでの生産目的
- 生産システムの一部として

## 1.5 説明書を読む際の注意事項

#### 変更を希望される場合やタイプミスを発見した場合

弊社では常にお客様のために、説明書を改善する努力をしています。 変更のご希望などがございましたら、次の E メールアドレスまでご連絡ください: userdoc@heidenhain.de

## **1.6 表記上の規則**

本説明書では、以下の表記上の規則を使用します:

| 表示 | 意味                          |  |  |  |
|----|-----------------------------|--|--|--|
| ►  | 操作手順と操作の結果を表示します            |  |  |  |
| >  | 例:                          |  |  |  |
|    | ▶ 「 <b>OK</b> 」をタップします      |  |  |  |
|    | > メッセージが消えます                |  |  |  |
| =  | 箇条書きのリストを表示します              |  |  |  |
| =  | 例:                          |  |  |  |
|    | ■ TTL インタフェース               |  |  |  |
|    | ■ EnDat インタフェース             |  |  |  |
|    | •                           |  |  |  |
| 太字 | メニュー、表示およびボタンを示します          |  |  |  |
|    | 例:                          |  |  |  |
|    | ▶ 「 <b>シャットダウン</b> 」をタップします |  |  |  |
|    | > オペレーティングシステムがシャットダウンします   |  |  |  |
|    | ▶ 装置の電源スイッチをオフにします          |  |  |  |

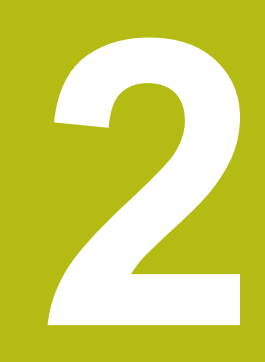

# ソフトウェ アインストール

## 2.1 概要

この章には、ND 7000 Demo をダウンロードして、決まったとおりにコン ピュータ上にインストールするために必要な情報がすべて含まれています。

# 2.2 インストールファイルのダウンロード

デモソフトウェアをコンピュータにインストールする前に、HEIDENHAIN のポー タルサイトからインストールファイルをダウンロードする必要があります。

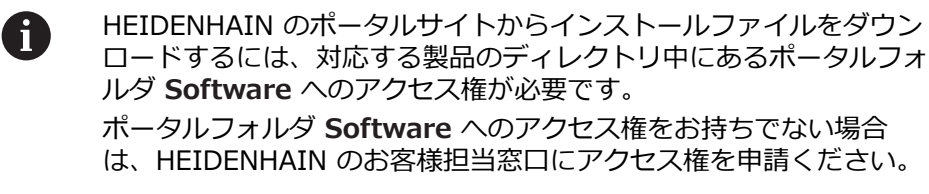

- ND 7000 Demo の最新バージョンをダウンロードします: www.heidenhain.de
- ▶ ブラウザのダウンロードフォルダへと移動します
- ▶ 拡張子が .zip のダウンロードしたファイルを一時保存フォルダ内で解凍します
- > 次のファイルが一時保存フォルダ内で解凍されます。
  - 拡張子が .exe のインストールファイル
  - DemoBackup.mcc ファイル

## 2.3 システム前提条件

ND 7000 Demo をコンピュータにインストールするには、コンピュータシステ ムが次の要件を満たす必要があります。

- Microsoft Windows 7 以降
- 最低限 1280 × 800 のスクリーン解像度を推奨

# 2.4 ND 7000 Demo を Microsoft Windows にインス トール

- ▶ 拡張子が .zip のダウンロードしたファイルを解凍した一時保存フォルダに移動します 詳細情報: "インストールファイルのダウンロード", 12 ページ
- ▶ 拡張子が .exe のインストールファイルを実行します
- > インストールウィザードが開きます。

| B <sup>J</sup> Setup |               |
|----------------------|---------------|
|                      | Setup Wizard  |
|                      |               |
| 2                    |               |
|                      | Next > Cancel |

図 1: インストールウィザード

- ▶ 「Next」をタップします
- インストールステップ License Agreement でライセンス条項に同意します
- ▶ 「Next」をタップします

インストールステップ Select Destination Location で保存場所が 提案されます。 提案された保存場所のままにすることをお勧めしま す。

- ▶ インストールステップ Select Destination Location で、ND 7000 Demo を保存したい保存場所を選択します
- ▶ 「Next」をタップします

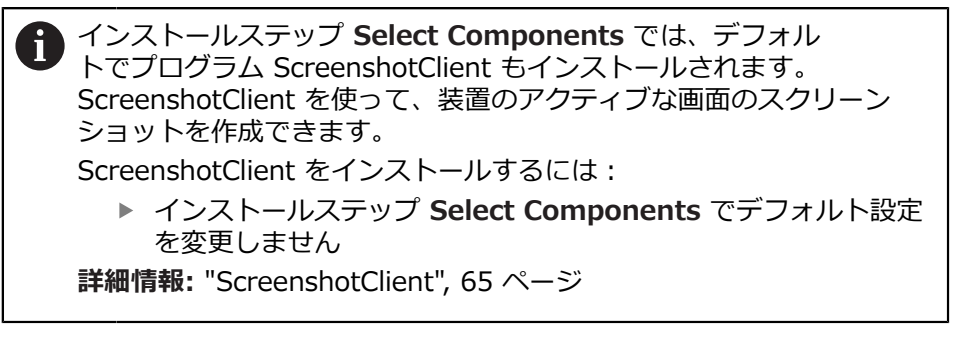

▶ インストールステップ Select Components :

- インストールタイプを選択します
- オプション Screenshot Utility をオン/オフにします

| tup                                                                        | -                                                               |
|----------------------------------------------------------------------------|-----------------------------------------------------------------|
| <b>lect Components</b><br>Which components should be installe              | :d?                                                             |
| Select the components you want to<br>install. Click Next when you are read | install; dear the components you do not want<br>ly to continue. |
| Full installation                                                          |                                                                 |
| Screenshot Utility                                                         | 6                                                               |
|                                                                            |                                                                 |
| Current selection requires at least 7.                                     | 3,1 MB of disk space.                                           |

- ▶ 「Next」をタップします
- ▶ インストールステップ Select Start Menu Folder で、スタートメニュー フォルダを作成したい保存場所を選択します
- ▶ 「Next」をタップします
- インストールステップ Select Additional Tasks で、オプション Desktop icon を選択/選択解除します
- ▶ 「Next」をタップします
- ▶ 「Install」をタップします
- > インストールが開始し、プログレスバーがインストールステータスを示します
- インストールに成功したら、「Finish」でインストールウィザードを終了します
- > プログラムのインストールに成功しました

# 2.5 ND 7000 Demo のアンインストール

- ▶ Microsoft Windows で順々に開きます。
  - スタート
  - すべてのプログラム
  - HEIDENHAIN
  - ND 7000 Demo
- ▶ 「Uninstall」をタップします
- > アンインストールウィザードが開きます
- ▶ アンインストールを確定するには、Jaをタップします
- アンインストールがスタートし、プログレスバーがアンインストールステータ スを示します
- アンインストールに成功したら、「OK」でアンインストールウィザードを終 了します
- > プログラムのアンインストールに成功しました

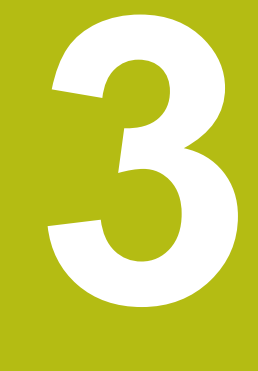

# 操作の概要

## 3.1 概要

この章では、ND 7000 Demoのユーザーインタフェースと操作エレメントならび に基本機能について説明します。

# 3.2 タッチスクリーンと入力装置による操作

#### 3.2.1 入力装置

ND 7000 Demo ののユーザーインタフェースの操作エレメントの操作は、タッ チスクリーンまたは接続された マウスを介して行います。 データを入力するには、タッチスクリーンのスクリーンキーボードまたは接続さ れた キーボードを使用します。

#### 3.2.2 ジェスチャーとマウス動作

ユーザーインタフェースの操作エレメントの有効化、切替え、移動には、ND 7000 Demo ののタッチスクリーンまたはマウスを使用します。 タッチスクリー ンやマウスの操作はジェスチャーで行います。

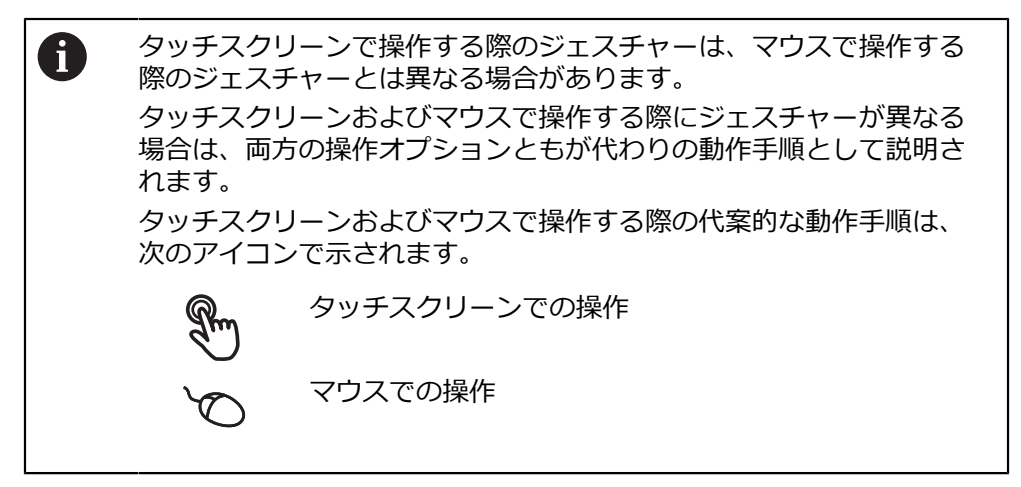

次の一覧は、タッチスクリーンおよびマウスで操作する際のさまざまなジェス チャーを説明します。

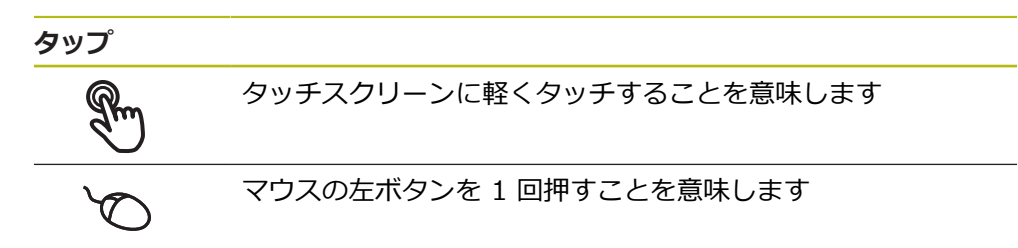

タップにより、とくに以下の操作が行われます

- メニュー、要素、パラメータの選択
- スクリーンキーボードでの記号入力
- ダイアログボックスを閉じる

#### ホールド

タッチスクリーンを長押しすることを意味します

マウスの左ボタンを1回押してから押したままにすることを意味します

#### ホールドにより、特に以下の操作が行われます

 「+」ボタンと「-」ボタンのある入力フィールドの値のすば やい変更

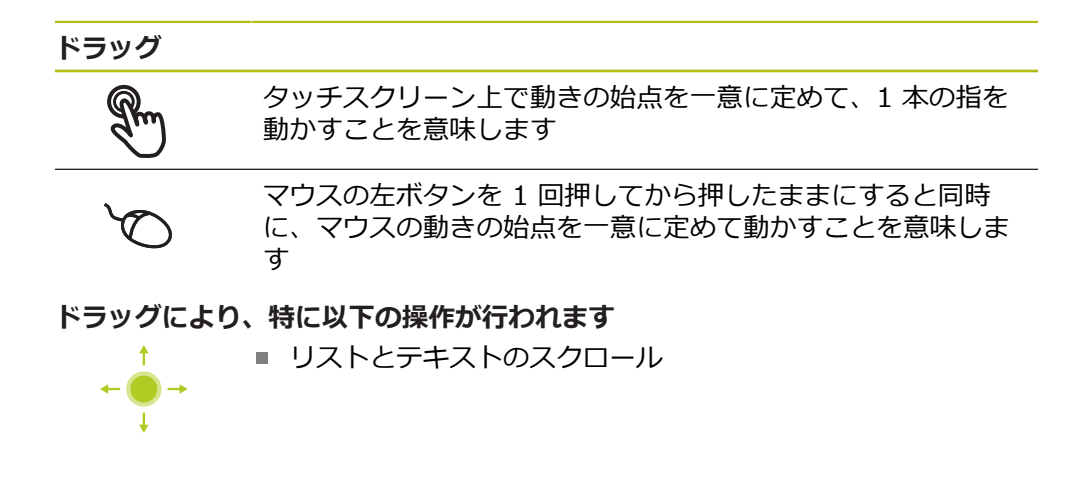

## 3.3 操作エレメントおよび機能全般

以下の操作エレメントにより、タッチスクリーンまたは入力装置を介した設定と 操作が可能です。

スクリーンキーボード

スクリーンキーボードを使って、ユーザーインタフェースの入力フィールドにテ キストを入力できます。 入力フィールドに応じて、数字または英数字のスクリー ンキーボードが表示されます。

- ▶ 値を入力するには、入力フィールドをタップします
- > 入力フィールドが前面に表示されます
- > スクリーンキーボードが表示されます
- テキストまたは数字を入力します
- > 入力フィールドの入力が正しいことが緑のチェックマークで表示されます
- > 入力が不完全な場合や誤った値が入力された場合、赤色の感嘆符が表示されます。その場合、入力を終了することはできません
- ▶ 値を適用するには、「RET」で入力を確定します
- > 値が表示されます
- > スクリーンキーボードが非表示になります

「+」ボタンと「-」ボタンのある入力フィールド 数値の両側のプラス「+」ボタンとマイナス「-」ボタンで数値を調整できます。

| - | 500 | + | 希望の値が表示されるまで、<br>します | [+] | または | t [-] | を | タッフ | P |
|---|-----|---|----------------------|-----|-----|-------|---|-----|---|
|   |     |   |                      | _   |     | _     |   |     | _ |

- ▶ 値をより速く変更するには、「+」または「-」をタップ し続けます
- > 選択した値が表示されます

#### 切替えスイッチ

-

切替えスイッチで機能を切り替えます。

| mm | inch |   | 希望する機能をタップします        |
|----|------|---|----------------------|
|    |      | > | 有効になった機能は、緑色で表示されます  |
|    |      | > | 無効な機能は、ライトグレーで表示されます |

#### スライドスイッチ

スライドスイッチで機能をオンまたはオフにします。

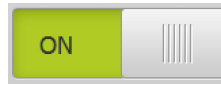

 スライドスイッチを希望の位置にスライドさせるか、ス ライドスイッチをタップします

> 機能がオンまたはオフになります

#### ドロップダウンリスト

ドロップダウンリストのボタンには下向きの三角マークが付いています。

| 1 Vnn 🔻 | ▶ ボタンをタップします           |
|---------|------------------------|
| I VPP   | > ドロップダウンリストが表示されます    |
| 1 Vpp   | > 有効なエントリは緑色でマークされています |
| 11 uApp | ▶ 希望のエントリをタップします       |
| тт һүһһ | > 希望のエントリが適用されます       |

## 元に戻す

このボタンで直前のステップを元に戻します。 すでに完了したプロセスを元に戻すことはできません。

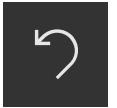

- ▶ 「**元に戻す**」をタップします
- > 直前のステップがリセットされます

追加

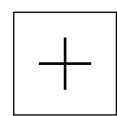

- ▶ 要素を追加するには、「追加」をタップします
- > 新しい要素が追加されます

終了

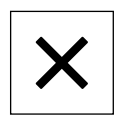

 ダイアログボックスを終了するには、「終了」をタップ します

確定

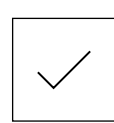

▶ 操作を終了するには、「確定」をタップします

戻る

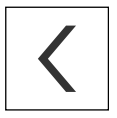

 メニュー構造の上位レベルに戻るには、「戻る」をタッ プします

# 3.4 ND 7000 Demo 開始および終了

## 3.4.1 ND 7000 Demo の開始

ND 7000 Demo を使用する前に、ソフトウェア設定のための手順を実行する必要があります。

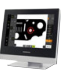

i

 Microsoft Windows のデスクトップ上で ND 7000 Demo をタップします

あるいは

- Microsoft Windows で順々に開きます。
  - スタート
  - すべてのプログラム
  - HEIDENHAIN
  - ND 7000 Demo

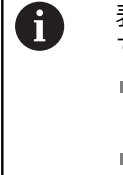

表示モードの異なる 2 つのファイルが実行可能で す。

- ND 7000 Demo : Microsoft Windows の ウィンドウ内でスタート
- ND 7000 Demo (フルスクリーン): フルス クリーンモードでスタート
- ND 7000 Demo または ND 7000 Demo (フルスクリーン) をタップします
- > ND 7000 Demo 背景で出力ウィンドウがスタートします。 出力ウィンドウは、操作に関しては重要でなく、ND 7000 Demo を終了すると再び閉じます
- > ND 7000 Demo 「**ユーザーログイン**」メニューによりユー ザーインタフェースがスタートします

| 0<br>11 56 |               | HEIDENHAIN<br>ND 7013 I/O |  |
|------------|---------------|---------------------------|--|
| $\Delta$   | Not logged in | Operator                  |  |
| ľ          |               | Password                  |  |
| 4          |               |                           |  |
| \$<br>\$   |               | 包                         |  |
|            |               |                           |  |

図 3: 「**ユーザーログイン**」メニュー

## 3.4.2 ND 7000 Demo の終了

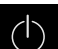

メインメニューで「スイッチオフ」をタップします

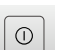

▶ 「**シャットダウン**」をタップします

> ND 7000 Demo 終了します

 Microsoft Windows のウィンドウ内の ND 7000 Demo も、「スイッ チオフ」メニューから終了します。
 Microsoft Windows のウィンドウを「終了」で終了すると、すべての 設定が失われます。

# 3.5 ユーザーのログイン/ログアウト

「**ユーザーログイン**」メニューでユーザーとして装置にログインとログアウトを 行います。

装置にログインできるユーザーは 1 人だけです。 ログインしたユーザーが表示さ れます。 新規ユーザーをログインするには、ログインしているユーザーをログア ウトする必要があります。

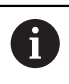

本装置は、権限レベルを使用して、ユーザーによる包括的または限定 された管理と操作を設定します。

## 3.5.1 ユーザーのログイン

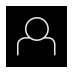

▶ メインメニューで「**ユーザーログイン**」をタップします

- ドロップダウンリストでユーザー「OEM」を選択します
  - ▶ 「パスワード」入力フィールドをタップします
  - ▶ ユーザー OEM のパスワード「oem」を入力します

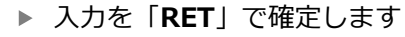

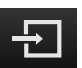

- ▶ 「**ログイン**」をタップします
- > ユーザーがログインされ、「手動モード」メニューが表示されます
- 3.5.2 ユーザーのログアウト

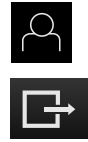

▶ メインメニューで「ユーザーログイン」をタップします

- ▶ 「**ログアウト**」をタップします
- > ユーザーがログアウトします
- 「スイッチオフ」を除き、メインメニューのすべての機能が 無効になります
- 装置は、ユーザーがログインすることによって、再度使用で きるようになります

## 3.6 言語の設定

工場出荷状態では、ユーザーインタフェースの言語は英語です。 ユーザーインタ フェースは希望の言語に切替え可能です

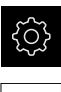

▶ メインメニューで「設定」をタップします

- ▶ 「**ユーザー**」をタップします
- > ログインしているユーザーにはチェックマークが付いています
- ログインしているユーザーを選択します
- > ユーザー用に選択した言語が、「言語」ドロップダウンリストに、対応するフラグと共に表示されます
- 「言語」ドロップダウンリストで希望の言語のフラグを選択します
- > 選択した言語でユーザーインタフェースが表示されます

## 3.7 ユーザーインタフェース

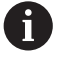

この装置は、バージョンおよび装備をさまざまに変更して入手できま す。ユーザーインタフェースおよび機能範囲は、バージョンおよび装 備に応じて異なることがあります。

## 3.7.1 スタート後のユーザーインタフェース

#### 起動後のユーザーインタフェース

最後に、**Operator** タイプのユーザーが、有効な自動ユーザーログインによって ログインしていた場合、起動後に、「**手動モード**」メニューが表示されます。 自動ユーザーログインが無効になっている場合、「**ユーザーログイン**」メニュー が表示されます。 詳細情報: "メニュー「ユーザーログイン」", 34 ページ

25

3.7.2 ユーザーインタフェースのメインメニュー ユーザーインタフェース (手動モード)

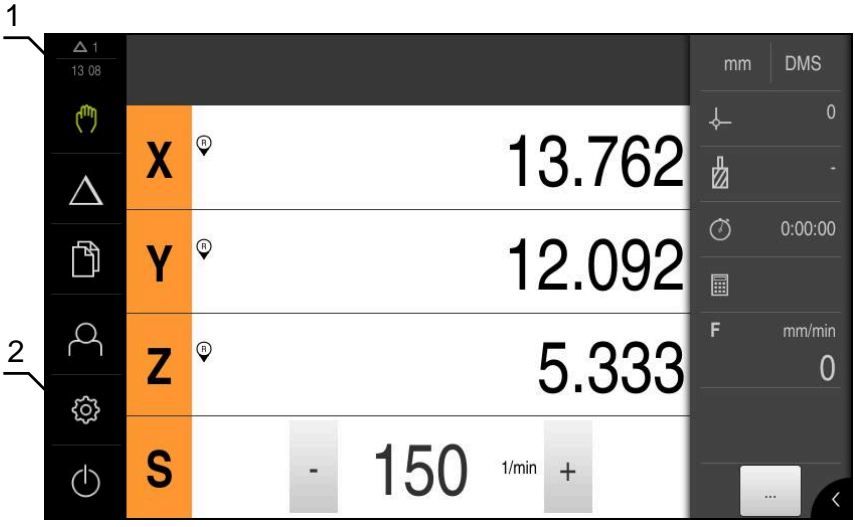

図 4: ユーザーインタフェース (手動モード)

1 時刻と閉じられていないメッセージの数を表示するメッセージ表示エリア

2 操作エレメントを示すメインメニュー

#### メインメニューの操作エレメント

メインメニューは有効なソフトウェアオプションと関係なく表示されます。

| 操作エレメント          | 機能                                                  |
|------------------|-----------------------------------------------------|
| Δ3               | メッセージ                                               |
|                  | すべてのメッセージの一覧表示と閉じられていないメッ<br>セージ数の表示                |
| фъ               | 手動モード                                               |
| ("")             | 機械軸の手動位置決め                                          |
|                  | <b>詳細情報:</b> "「手動モード」メニュー", 28 ページ                  |
| •                | MDI モード                                             |
| $\bigtriangleup$ | 希望する軸動作の直接入力 (Manual Data Input) ; 残存距<br>離の算出および表示 |
|                  | <b>詳細情報:</b> "「MDI モード」メニュー", 30 ページ                |
| БХ               | ファイルマネージャ                                           |
|                  | 装置で使用できるファイルの管理                                     |
|                  | <b>詳細情報:</b> "メニュー「ファイル管理」", 32 ページ                 |

3

| 操作エレメント       | 機能                                                                                          |
|---------------|---------------------------------------------------------------------------------------------|
| $\bigcap^{O}$ | <b>ユーザーのログイン</b><br>ユーザーのログイン/ログアウト<br><b>詳細情報:</b> "メニュー「ユーザーログイン」", 34 ページ                |
| Ś             | <b>設定</b><br>装置の設定 (ユーザーの調整、センサーの設定、ファーム<br>ウェアの更新など)<br><b>詳細情報:</b> "メニュー「設定」", 35 ページ    |
| ( )           | <b>スイッチオフ</b><br>オペレーティングシステムのシャットダウンまたは節電<br>モードのオン<br><b>詳細情報:</b> "「スイッチオフ」メニュー", 36 ページ |

## 3.7.3 「手動モード」メニュー

呼出し

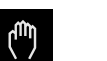

▶ メインメニューで「**手動モード**」をタップします > 手動モード用のユーザーインタフェースが表示されます

「手動モード」メニュー (使用方法「ミリング加工」)

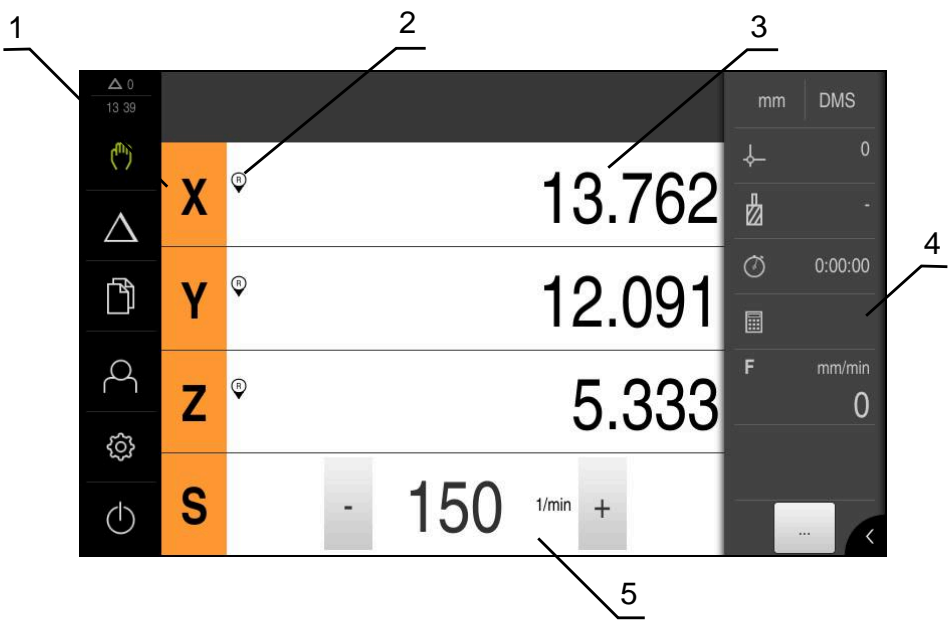

図 5: 使用方法「旋削」の「手動モード」メニュー

- 1 軸ボタン
- 2 リファレンス
- 3 ポジション表示
- 4 ステータスバー
- 5 スピンドル回転数 (工作機械)

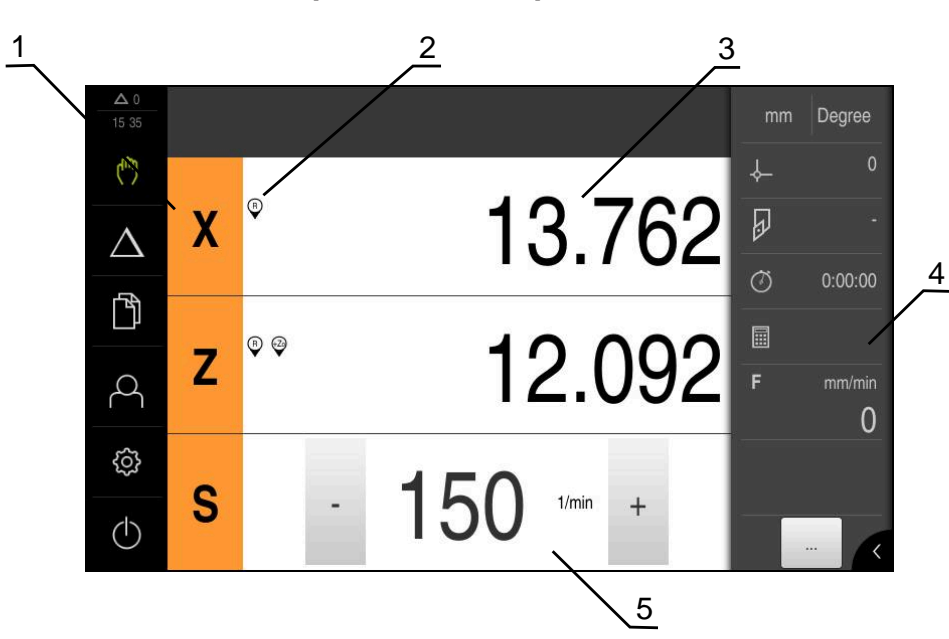

「手動モード」メニュー (使用方法「旋削」)

図 6: 使用方法「回転」の「手動モード」メニュー

- 1 軸ボタン
- 2 リファレンス
- 3 ポジション表示
- 4 ステータスバー
- 5 スピンドル回転数 (工作機械)

「**手動モード**」メニューは、作業エリアに機械軸で測定した位置値を表示します。

ステータスバーには、追加機能が提供されます。

## 3.7.4 「MDI モード」メニュー

呼出し

▶ メインメニューで「**MDI モード**」をタップします

「MDI モード」メニュー (使用方法「ミリング加工」)

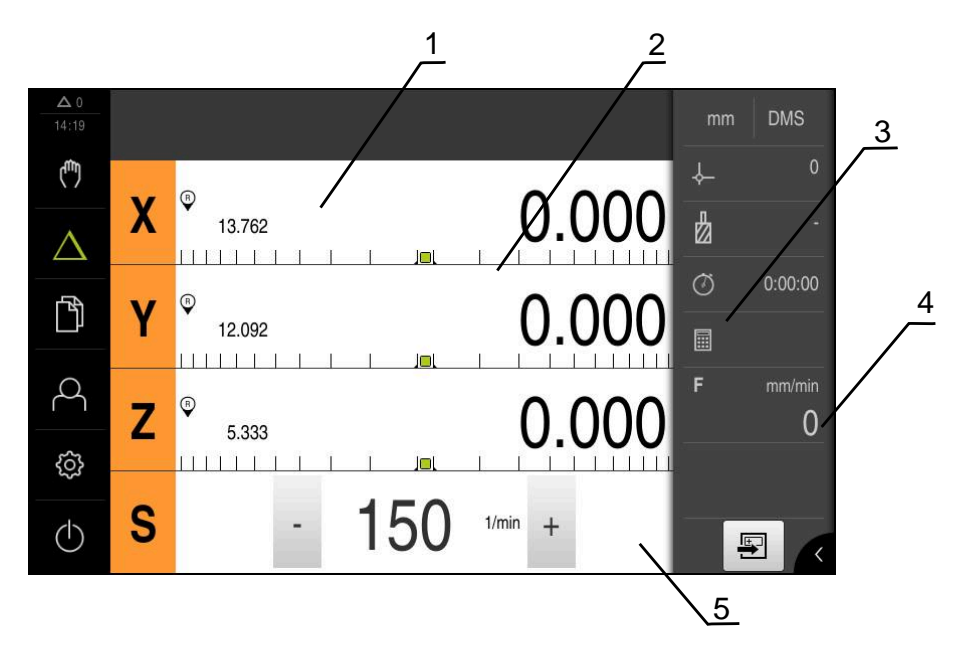

- 図 7: 使用方法「旋削」の「MDI モード」メニュー
- 1 軸ボタン
- 2 現在位置
- 3 残り距離
- 4 ステータスバー
- 5 スピンドル回転数 (工作機械)

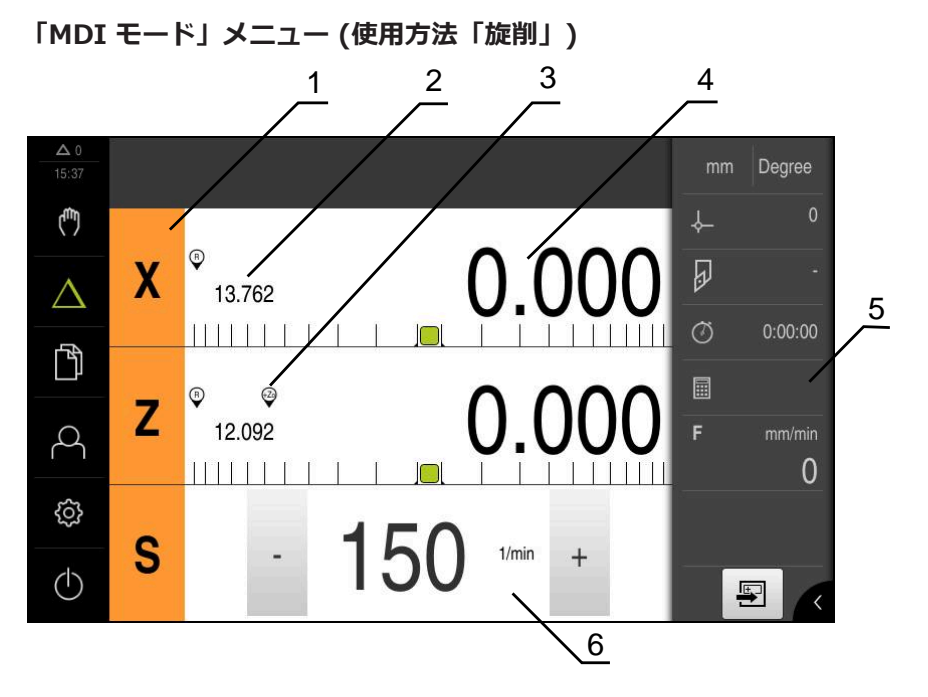

- 図 8: 使用方法「回転」の「MDI モード」メニュー
- 1 軸ボタン
- 2 現在位置
- 3 連結された軸
- 4 残り距離
- 5 ステータスバー
- 6 スピンドル回転数 (工作機械)

### 「MDIブロック」ダイアログボックス

- ▶ メインメニューで「MDI モード」をタップします
- ▶ ステータスバーの「**作成**」をタップします
- > MDI モード用のユーザーインタフェースが表示されます

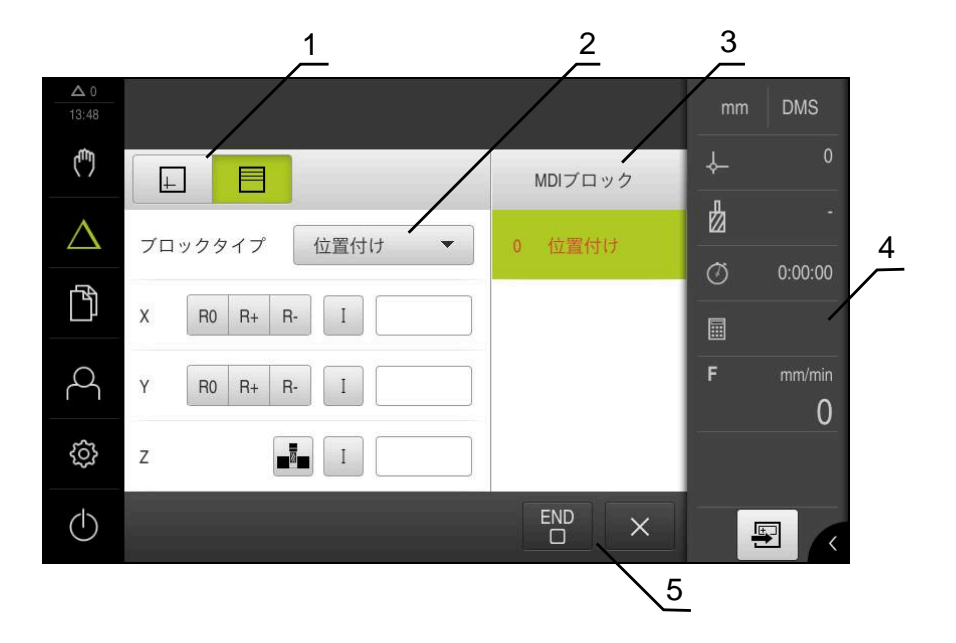

- 図 9: 「**MDIブロック**」ダイアログボックス
- 1 ビューバー
- 2 ブロックパラメータ
- 3 MDI データレコード
- 4 ステータスバー
- 5 セットツール

「MDI モード」メニューでは、希望する軸動作を直接指定できます (Manual Data Input)。その際、目標点までの距離を設定すると、残存距離が算出されて表示されます。 ステータスバーには、追加の測定値と機能が提供されます。

3.7.5 メニュー「ファイル管理」

呼出し

- ▶ メインメニューで「**ファイルマネージャ**」をタップします
  - > ファイルマネージャのユーザーインタフェースが表示されます

#### 概略説明

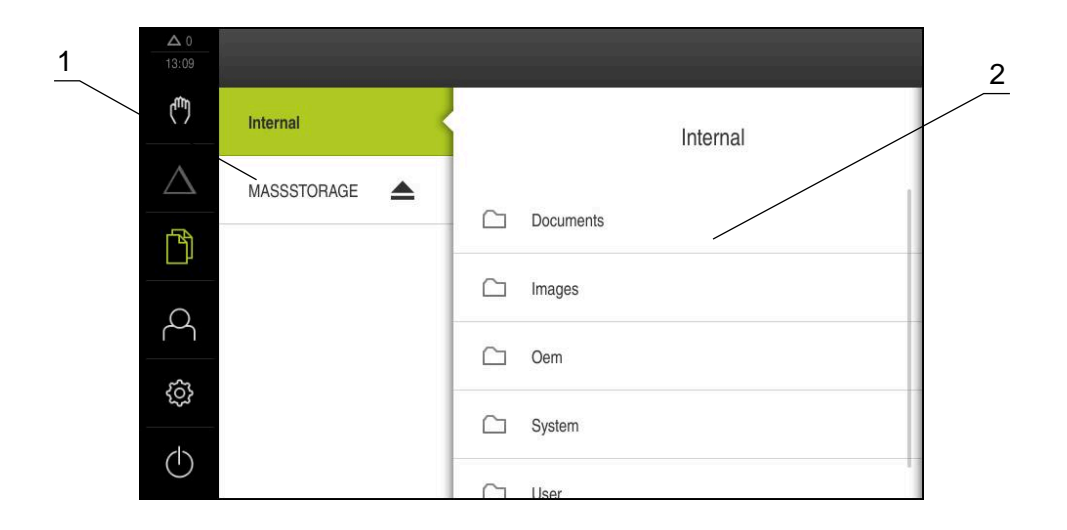

図 10: 「**ファイルマネージャ**」メニュー

- 1 使用可能な保存場所のリスト
- 2 選択した保存場所のフォルダのリスト

「**ファイルマネージャ**」メニューには、装置のメモリに保存されているファイルの一覧が表示されます。

# 3.7.6 メニュー「ユーザーログイン」

呼出し

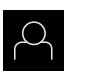

▶ メインメニューで「**ユーザーログイン**」をタップします

 ユーザーログイン/ログアウト用のユーザーインタフェース が表示されます

概略説明

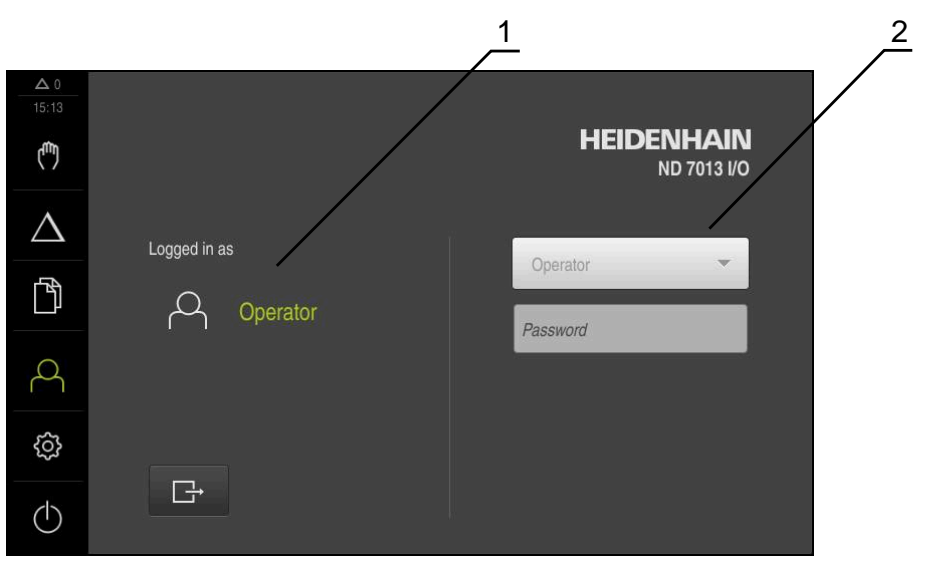

図 11: 「**ユーザーログイン**」メニュー

1 ログインユーザーの表示

2 ユーザーのログイン

「**ユーザーログイン**」メニューの左の列に、ログインしたユーザーが表示されます。新しいユーザーのログインは、右の列に表示されます。 別のユーザーをログインするには、ログインしているユーザーをログアウトする 必要があります。

詳細情報: "ユーザーのログイン/ログアウト", 24 ページ

## 3.7.7 メニュー「設定」

呼出し

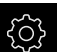

▶ メインメニューで「設定」をタップします

> 装置設定用のユーザーインタフェースが表示されます

概略説明

|                  |          |        | $\frac{1}{2}$ $\frac{2}{2}$ |   |
|------------------|----------|--------|-----------------------------|---|
| ▲ 0<br>15:15     | 設定       | /      | 一般事項                        |   |
| ( <sup>m</sup> ) | 一般事項     | ۞ <    | デバイス情報                      | ¥ |
| $\Delta$         | センサ      | ۲      | スクリーンおよびタッチスクリーン            | ж |
| ſ                | インターフェース | ₹<br>₹ | 表示                          | Þ |
| 4                | ユーザー     | A      | 音                           | • |
| ŝ                | 軸        | \$     | プリンタ                        | × |
| $\bigcirc$       | サービス     | Ľ      | 日時                          | × |

図 12: 「設定」メニュー

1 設定オプションのリスト

2 設定パラメータのリスト

「**設定**」メニューには、装置を設定するためのすべてのオプションが表示されま す。設定パラメータで、装置を使用場所のニーズに合わせて調整します。

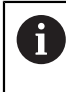

本装置は、権限レベルを使用して、ユーザーによる包括的または限定 された管理と操作を設定します。

## 3.7.8 「スイッチオフ」メニュー

呼出し

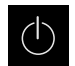

- メインメニューで「スイッチオフ」をタップします
- オペレーティングシステムのシャットダウン、節電モードの 有効化、クリーニングモードの有効化のための操作エレメン トが表示されます

#### 概略説明

「スイッチオフ」メニューには、次のオプションが表示されます。

| 操作エレメント | 機能                                                      |
|---------|---------------------------------------------------------|
|         | <b>シャットダウン</b><br>終了します ND 7000 Demo                    |
| ى       | <b>節電モード</b><br>画面がオフになり、オペレーティングシステムが節電モー<br>ドになります    |
|         | <b>クリーニングモード</b><br>画面がオフになり、オペレーティングシステムはそのまま<br>進行します |

詳細情報: "ND 7000 Demo 開始および終了", 23 ページ

# 3.8 位置値表示

位置値表示には、軸の位置や、設定されている軸の付加情報が表示されます。 また、軸の表示を連結したり、スピンドル機能を使用したりできます。

## 3.8.1 位置値表示の操作エレメント

| 記号 | 意味                                                                                                    |
|----|----------------------------------------------------------------------------------------------------|
| X  | <ul> <li>軸ボタン</li> <li>軸ボタンの機能:</li> <li>軸ボタンをタップ:位置値の入力フィールド(手動モード)<br/>または「MDIブロック」ダイアログボックスが(MDIモード)が開く</li> <li>軸ボタンをホールド:現在の位置がデータムに設定される</li> <li>軸ボタンを右にドラッグ:その軸で使用できる機能がある<br/>場合はメニューが開く</li> </ul> |
| Xø | 使用方法「旋削」:位置値表示が半径方向の加工軸 <b>X</b> の直径<br>を表示します                                                                                                    |
| R  | リファレンスマーク検索が正常に実行されました                                                                                                    |
| Ø  | リファレンスマーク検索が実行されなかったか、リファレンス<br>マークが認識されませんでした                                                                                                    |
| 記号                 | 意味                                                                                                    |
|--------------------|----------------------------------------------------------------------------------------------------|
| +Z                 | 軸 Zo は軸 Z と連結されています。位置値表示に両方の位置値<br>の和が表示されます                                                            |
|                    | <b>詳細情報:</b> "軸の連結 (使用方法「 旋削」)", 37 ページ                                                                  |
| +Z                 | 軸 Z は軸 Zo と連結されています。位置値表示に両方の位置値の和が表示されます                                                                |
| £13                | 選択されているスピンドルのギア                                                                                          |
| ¥ <sup>™</sup>     | <b>詳細情報:</b> "スピンドルのギアの設定", 38 ページ                                                                       |
|                    | 選択されているギアでは指定のスピンドル回転数に達しません<br>▶ より高いギアを選択してください                                                        |
| €                  | 選択されているギアでは指定のスピンドル回転数に達しません<br>▶ より低いギアを選択してください                                                        |
| CSS                | スピンドルモード <b>CSS</b> (切断速度が一定) が有効になっていま<br>す                                                             |
|                    | <b>詳細情報:</b> "スピンドルモードの設定 (使用方法「 旋削」)",<br>39 ページ                                                        |
|                    | アイコンの点滅は、計算されたスピンドル回転数が定義されて<br>いる回転数範囲の外にあることを示します。希望の切断速度に<br>達しません。スピンドルは、引き続き最大回転数または最小回<br>転数で回転します |
| $\bigtriangledown$ | MDI モードでは、軸にスケーリングが適用されます                                                                                |

#### 3.8.2 **位置値表示の機能**

#### 軸の連結 (使用方法「 旋削」)

使用方法「**旋削**」では、**Z**軸と **Zo**軸の表示を連結することができます。軸を連結すると、位置値表示が、両方の軸の合計になります。

連結は、Z 軸と Zo 軸のどちらの場合も同じです。以下では、Z 軸の
 連結について説明します。

#### 軸の連結

| ► | 作業エリアで | 「軸ボタン Z」 | を右にドラッグします | す |
|---|--------|----------|------------|---|
|   |        |          |            |   |

| Z₀<br>෨ |
|---------|
|---------|

 $+Z_0$ 

Ζ

- ▶ 「連結」をタップします
- > Zo 軸が Z 軸と連結されます
- > 連結された軸を示すアイコンが軸ボタン Z の隣に表示されます
- > 連結された軸の位置値が合計値として表示されます

#### 軸の連結解除

| Ζ  | ▶ 作業エリアで「 <b>軸ボタン Z</b> 」を右にドラッグします |
|----|-------------------------------------|
| Zo | ▶ 「 <b>連結解除</b> 」をタップします            |
| 00 | > 2 つの軸の位置値が別々に表示されるようになります         |

# スピンドル回転数の設定

i

以下の情報は、ID 番号が 1089179-xx である装置にのみ該当します。

接続された工作機械の設定に応じて、スピンドル回転数を制御できます。

- 1250
   「+」または「-」をタップあるいはホールドして、スピンド ル回転数を希望の値に設定します
  - あるいは
  - 「スピンドル回転数」入力フィールドをタップし、値を入力して、「RET」で確定します
  - > 入力されたスピンドル回転数が目標値として適用され、制御 されます

### スピンドルのギアの設定

ア) が表示されます。

| 6 |
|---|
|---|

以下の情報は、ID 番号が 1089179-xx である装置にのみ該当します。

お使いの工作機械がギアスピンドルを使用している場合、使用するギアを選択することができます。

| 6            | ギアの選択は、外部信号で制御することも可能です。                                                                          |
|--------------|---------------------------------------------------------------------------------------------------|
| S            | ▶ 作業エリアで軸ボタン「 <b>S</b> 」を右にドラッグします                                                                |
| ŝ            | <ul> <li>「ギア」をタップします</li> <li>「ギアステージを設定」ダイアログボックスが表示されます</li> <li>希望するギアをタップします</li> </ul>       |
| $\checkmark$ | <ul> <li>▶ 「確定」をタップします</li> <li>&gt; 選択したギアが新しい値として適用されます</li> <li>▶ 軸ボタン「S」を左にドラッグします</li> </ul> |
|              | > 選択したギアのアイコンが軸ボタン「 <b>S</b> 」の隣に表示されます                                                           |
| 6            | 選択したギアでは希望のスピンドル回転数に達しない場合は、ギアの<br>アイコンが点滅し、上矢印 (より高いギア) または下矢印 (より低いギ                            |

#### スピンドルモードの設定 (使用方法「 旋削」)

i

以下の情報は、ID 番号が 1089179-xx である装置にのみ該当します。

使用方法が「**旋削**」の場合、スピンドルモードで標準の回転数モードを使用するか、**CSS**(一定の切断速度)を使用するかを指定できます。 スピンドルモードの **CSS**では、旋削工具の速度がワークの形状とは無関係に一定になるよう、計算されます。

#### スピンドルモード CSS の有効化

| S            | ▶ 作業エリアで軸ボタン「S」を右にドラッグします                                                                                                    |
|--------------|----------------------------------------------------------------------------------------------------|
| CSS          | <ul> <li>「CSS モード」をタップします</li> <li>「CSSを有効化」ダイアログボックスが表示されます</li> <li>「最大スピンドル速度」の値を入力します</li> </ul>                                          |
| $\checkmark$ | <ul> <li>▶ 「確定」をタップします</li> <li>&gt; スピンドルモード CSS が有効になります</li> <li>&gt; スピンドル速度 (単位は「m/min」) が表示されます</li> <li>▶ 軸ボタン「S」を左にドラッグします</li> </ul> |
| CSS          | <ul> <li>スピンドルモード CSS のアイコンが軸ボタン「S」の隣に<br/>表示されます。</li> </ul>                                                                                 |
|              | いったみん                                                                                                    |

#### 回転数モードの有効化

▶ 作業エリアで軸ボタン「S」を右にドラッグします

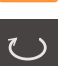

S

- 「回転数モード」をタップします
- > 「速度モードを有効化」ダイアログボックスが表示されます
- ▶ 「最大スピンドル速度」の値を入力します
- ▶ 「**確定**」をタップします
  - > 回転数モードが有効になります。
  - > スピンドル速度 (単位は「1/min」) が表示されます
  - ▶ 軸ボタン「S」を左にドラッグします

# 3.9 ステータスバー

ステータスバーには、送り速度および走査速度が表示されます。 さらに、ステー タスバーの操作エレメントにより、基準点表および工具表、ならびに補助プログ ラムのストップウォッチや電卓に直接アクセスできます。

# 3.9.1 ステータスバーの操作エレメント

ステータスバーでは、以下の操作エレメントを使用できます。

| 操作エレメント           | 機能                                                                                                    |
|-------------------|----------------------------------------------------------------------------------------------------|
| mm Degree         | <b>クイックアクセスメニュー</b><br>リニア値と角度値の単位の設定、スケーリングの設定、<br>半径方向機械加工軸の位置値表示の設定 (使用方法が「 <b>旋</b><br>削」の場合):タップするとクイックアクセスメニューが開<br>きます |
| - <b>þ</b>        | <b>基準点テーブル</b><br>現在の基準点表の表示 ; タップすると基準点表が開きます                                                                                |
|                   | <b>工具表</b><br>現在の工具表の表示 ; タップすると工具表が開きます                                                                                      |
| $\langle \rangle$ | <b>ストップウォッチ</b><br>スタート/ストップ機能のある時間表示 (h:mm:ss 形式)                                                                            |
|                   | <b>計算機</b><br>主要な数学関数を含む計算機、回転数計算機、テーパ計算<br>機                                                                                 |
| F mm/min          | <b>送り速度</b><br>目下最速の軸の現在送り速度の表示                                                                                               |
|                   | <b>追加機能</b><br>手動モードでの追加機能 (設定されている使用方法によっ<br>て異なる)                                                                           |
|                   | <b>MDIブロック</b><br>MDIモードでの加工ブロックの生成                                                                                           |

# 3.9.2 手動モードの追加機能

設定した使用方法に応じて以下の機能が用意されています。

| 操作エレメント    | 機能                                     |
|------------|----------------------------------------|
|            | <b>原点</b><br>リファレンスマークの検索を開始する         |
|            | <b>プロービング</b><br>ワークのエッジをプロービング        |
|            | <b>プロービング</b><br>ワークの中心線を指定            |
| $\bigcirc$ | <b>プロービング</b><br>円形 (穴またはシリンダ) の中心点を指定 |
| ÷-         | <b>データム数</b><br>基準点の設定                 |
|            | <b>エ具データ</b><br>工具の較正 (スクラッチ)          |

# 3.10 OEMバー

オプションの OEM バーを使うと、設定に応じて、接続された工作機械の機能を 制御すること。

# 3.10.1 OEMメニューの操作エレメント

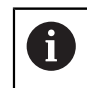

OEM バーで使用できる操作エレメントは、装置および接続された工作 機械の設定に応じます。

OEMメニューでは、典型的には以下の操作エレメントを使用できます。

#### 操作エレメント 機能

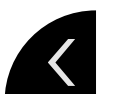

OEM バーは、つまみをタップすると表示と非表示が切り 替わります

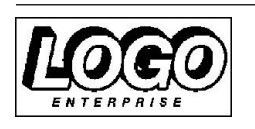

ロゴ 設定された OEM ロゴを表示します

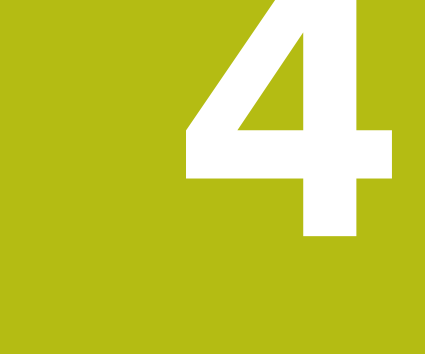

# ソフトウェア設定

#### 4.1 概要

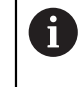

以下で説明する操作を実行する前に、"操作の概要" の章をよく読んで 理解してください。 **詳細情報:** "操作の概要", 17 ページ

インストールに成功した後、ND 7000 Demoを的確に使用するために は、ND 7000 Demo を設定する必要があります。 この章では、以下の設定を行 う方法を説明します。

- 設定ファイルのコピー
- 設定ファイルの読込み
- 言語の設定
- 製品バージョンの選択 (オプション)

# 4.2 設定ファイルのコピー

ND 7000 Demoの設定データを読み込む前に、ダウンロードした設定ファイル DemoBackup.mccをND 7000 Demoがアクセスできるエリアにコピーしま す。

- ▶ 一時保存フォルダへ移動します
- ▶ 設定ファイルDemoBackup.mccを、たとえば以下のフォルダにコピーします: C: ▶ HEIDENHAIN ▶ [Produktbezeichnung] ▶ Mom
   ▶ ProductsMGE5 ▶ [Produktkürzel] ▶ user ▶ User

 ND 7000 Demoが設定ファイルDemoBackup.mccにアクセスで きるようにするには、ファイル保存時にパスの次の部分を確保して おきます: ▶ [Produktbezeichnung] ▶ ProductsMGE5 ▶ Mom
 ▶ [Produktkürzel] ▶ user ▶ User.

> ND 7000 Demo が、設定ファイルにアクセスできます

# 4.3 設定ファイルの読込み

コンピュータで使用するためにND 7000 Demoを設定するには、設定ファイルDemoBackup.mccを読み込みます。

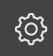

2

- メインメニューで「設定」をタップします
- > 装置設定が表示されます

| ▲ 0<br>15:15     |               | 一般事項             |   |
|------------------|---------------|------------------|---|
| ( <sup>m</sup> ) | 一般事項 🔅        | デバイス情報           | * |
| $\Delta$         | センサ 😯         | スクリーンおよびタッチスクリーン | Þ |
| ĥ                | インターフェース •    | 表示               | Þ |
| 4                | <u>⊐-#-</u> ∩ | 音                | • |
| ŝ                | 軸 🔊           | プリンタ             | • |
| $\bigcirc$       | サービス 🖏        | 日時               | Þ |

図 13: 「設定」メニュー

設定オプションのリスト 設定パラメータのリスト

- ▶ 「**サービス**」をタップします
- ▶ 次の項目を順番に開きます。
  - バックアップおよびリストア設定
  - リストア設定
  - 完全リストア
- ▶ ダイアログボックスで保存場所を選択します。
  - Internal
  - User
- ▶ 設定ファイル DemoBackup.mcc を選択します
- ▶ 「OK」を押して選択を確定します
- > 設定が適用されます
- > アプリケーションのシャットダウンが要求されます
- ▶ 「**OK**」をタップします
- ND 7000 Demo がシャットダウンし、Microsoft Windows のウィンドウが閉じます
- ND 7000 Demo を再起動します
- > ND 7000 Demo が使用可能です

#### 4.4 言語の設定

工場出荷状態では、ユーザーインタフェースの言語は英語です。 ユーザーインタ フェースは希望の言語に切替え可能です

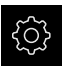

- ▶ メインメニューで「**設定**」をタップします
- $\bigcirc$
- ▶ 「**ユーザー**」をタップします
- Dグインしているユーザーにはチェックマークが付いています
- ログインしているユーザーを選択します
- > ユーザー用に選択した言語が、「言語」ドロップダウンリス トに、対応するフラグと共に表示されます
- ▶ 「言語」ドロップダウンリストで希望の言語のフラグを選択します
- > 選択した言語でユーザーインタフェースが表示されます

# 4.5 製品バージョンの選択 (オプション)

ND 7000は、さまざまなバージョンで提供されています。これらのバージョンは、接続可能なエンコーダに対するインタフェースが異なっています。

- バージョンND 7013
- バージョンND 7013 I/O、切替え機能用の追加の入出力付き

メニュー「**設定**」では、ND 7000 Demoを使ってどのバージョンをシミュレー ションするか選択できます

メインメニューで「設定」をタップします

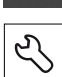

{}}

- ▶ 「サービス」をタップします
- ▶ 「製品名」をタップします
- ▶ 希望のバージョンを選択します
- > 再起動が必要です
- > ND 7000 Demoが、ご希望バージョンで使用可能です

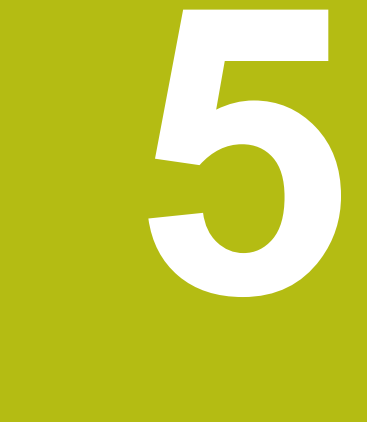

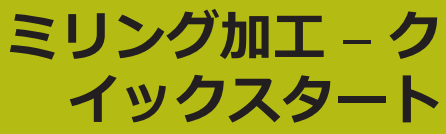

# 5.1 概観

本章では、サンプルワークを製作しながら、装置のさまざまな操作モードをス テップごとに説明します。フランジの効果的な製作には、次の加工ステップが必 要です。

| 加エステップ        | 操作モード   |
|---------------|---------|
| <br>基準点 0 の指定 | 手動モード   |
| 貫通穴の製作        | 手動モード   |
| 長方形ポケットの製作    | MDI モード |
| はめあいの製作       | MDI モード |
| <br>基準点 1 の指定 | 手動モード   |
| 穴円の製作         | MDI モード |
| 穴列の製作         | MDI モード |

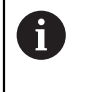

ここに示されている加工ステップは、ND 7000 Demoによって完全に シミュレーションできません。しかし、説明に基づいて、重要な機能 とユーザーインタフェースに習熟することは可能です。

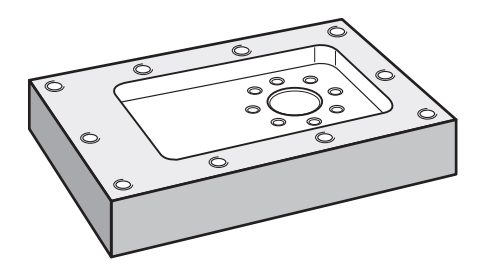

図 14: サンプルワーク

この章では、サンプルワークの外輪郭の製作は説明しません。 外輪郭は、存在することが前提とされます。

m

各操作の詳細な説明については、取扱説明書の「手動モード」、「MDI モード」の章を参照してくださいND 7000。

A

以下で説明する操作を実行する前に、"操作の概要"の章をよく読んで 理解してください。 **詳細情報:** "操作の概要", 17 ページ

# 5.2 クイックスタート用のログイン

ユーザーのログイン

クイックスタートには、「**Operator**」ユーザーがログインする必要があります。

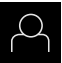

- ▶ メインメニューで「ユーザーログイン」をタップします
- 必要に応じて、ログインしているユーザーをログアウトします
- ▶ 「Operator」ユーザーを選択します
- ▶ 「**パスワード**」入力フィールドをタップします
- ▶ パスワード「operator」を入力します

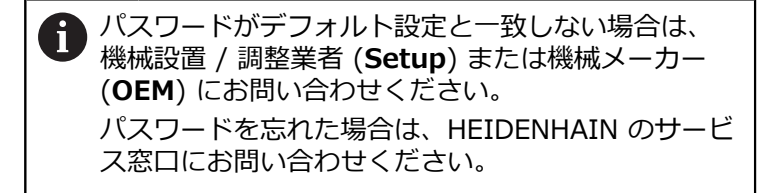

- ▶ 「**RET**」で入力を確定します
- ▶ 「**ログイン**」をタップします

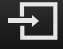

# 5.3 前提条件

アルミニウムフランジを製造するために、手動操作の工作機械またはの工作機械 で作業します。フランジ用に、以下の寸法の技術図面があります。

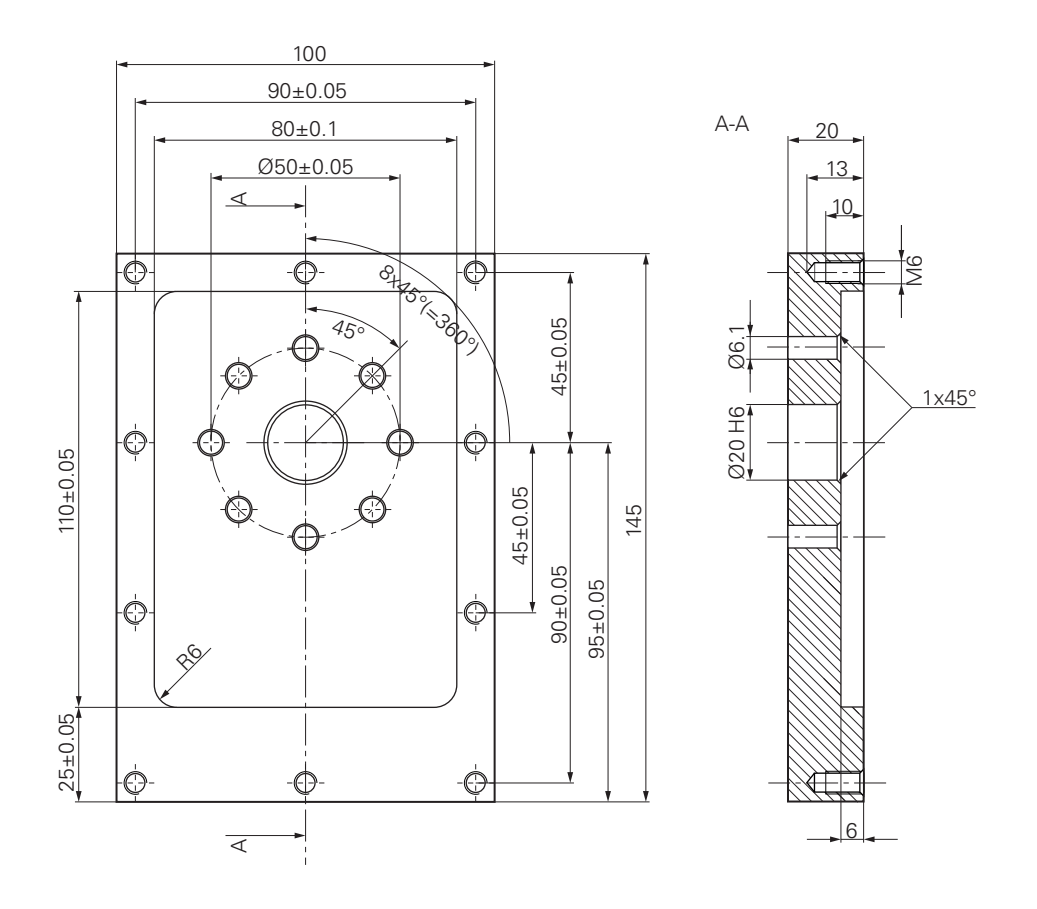

図 15: サンプルワーク – 図面

#### 工作機械

- 工作機械のスイッチが入っていること
- 下準備された未加工ワークが工作機械に固定されていること

#### 装置

- 装置の ID 番号が 1089179-xx で、スピンドル軸が設定済みであること
- リファレンスマーク検索が実行してあること
- HEIDENHAIN エッジファインダ KT 130 が使用可能であること

#### 工具

次の工具が使用可能です。

- ドリル Ø 5.0 mm
- ドリル Ø 6.1 mm
- ドリル Ø 19.8 mm
- リーマ Ø 20 mm H6
- エンドミル Ø 12 mm
- 皿取りドリル Ø 25 mm 90°
- タップドリル M6

#### 工具表

サンプルに関しては、加工用の工具がまだ定義されていないと前提します。 そのため、使用する工具ごとに、まず、装置の工具表で固有のパラメータを定義 する必要があります。後の加工時には、ステータスバーから工具表のパラメータ にアクセスできます。

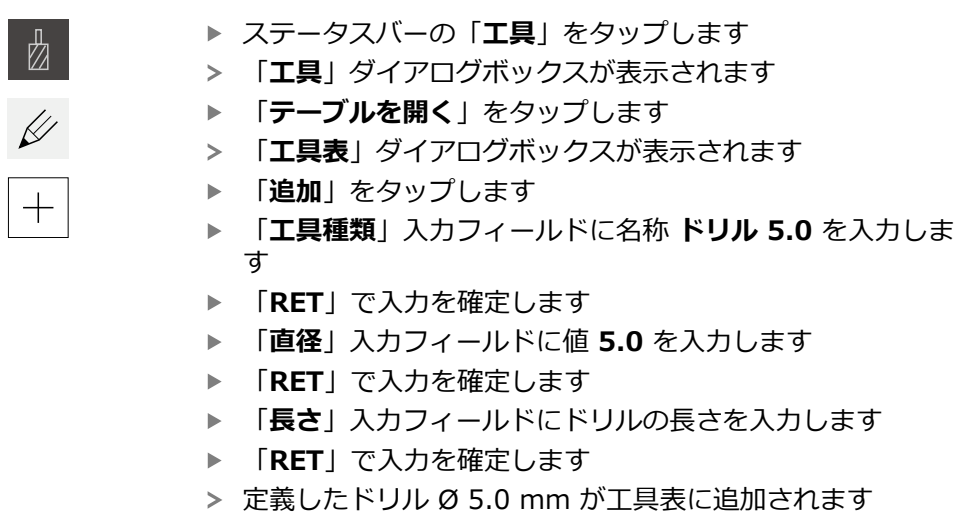

- その他の工具に対して工程を繰り返し、その際、命名規則
   [タイプ] [直径] を使用します
- ▶ 「終了」をタップします
- > 「工具表」ダイアログボックスが閉じます

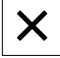

# 5.4 プリセットの決定(手動モード)

まず、最初の基準点を指定する必要があります。基準点を起点に、相対座標系に 必要なすべての値が計算されます。基準点は、HEIDENHAIN エッジファインダ KT 130 で算出します。

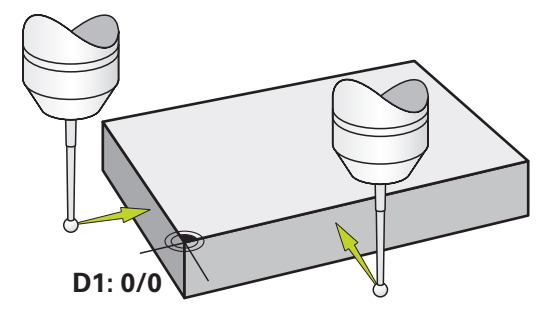

図 16: サンプルワーク – 基準点 D1 の指定

呼出し

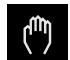

- メインメニューで「手動モード」をタップします
- > 手動モード用のユーザーインタフェースが表示されます

#### 基準点 D1 のプロービング

- 工作機械でHEIDENHAINエッジファインダKT 130をスピンドルにはめ込んで、装置に接続します
- ▶ ステータスバーの「追加機能」をタップします
- ダイアログボックスで「エッジのプロービング」をタップします
- > 「工具の選択」ダイアログボックスが開きます
- ▶ 「工具の選択」ダイアログボックスで、「タッチプローブの 使用」オプションを有効にします
- アシスタントの指示に従い、X 方向でのプロービングにより
   基準点を定義します
- エッジファインダの赤色 LED が点灯するまで、エッジファ インダをワークエッジに向かって移動させます
- > 「基準点を選択」ダイアログボックスが開きます
- ▶ エッジファインダが再びワークエッジから離れます
- ▶ 「選択した基準点」フィールドで、基準点表から基準点 0 を 選択します
- ▶ 「位置値の設定」フィールドで、X 方向用の値 0 を入力して、「RET」で確定します

アシスタントで「確定」をタップします

- > プロービングされた座標が基準点 0 に適用されます
- ▶ 工程を繰り返して、プロービングにより Y 方向の基準点を定 義します

# 5.5 貫通穴の製作 (手動モード)

最初の加工ステップで、ドリル Ø 5.0 mm を使って手動モードであらかじめ貫 通穴をあけます。 続いて、ドリル Ø 19.8 mm を使って貫通穴を大きくします。 値は、図面の寸法から適用して、入力フィールドに入力します。

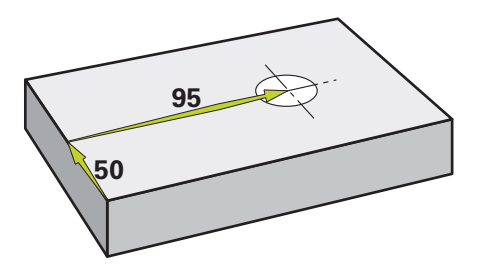

図 17: サンプルワーク - 貫通穴の製作

呼出し

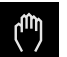

- ▶ メインメニューで「手動モード」をタップします
- > 手動モード用のユーザーインタフェースが表示されます

#### 5.5.1 貫通穴の準備ドリル加工

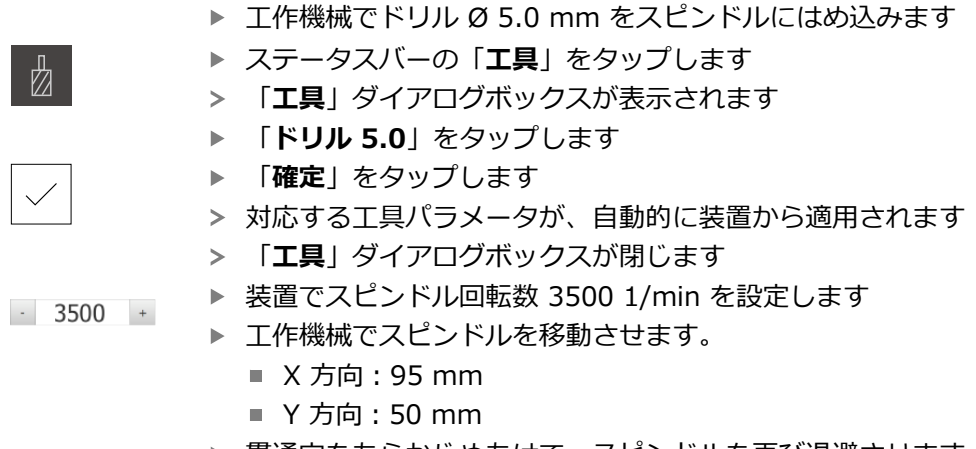

- ▶ 貫通穴をあらかじめあけて、スピンドルを再び退避させます
- X と Y の位置を維持します
- > 貫通穴の準備ドリル加工に成功しました

# 5.5.2 貫通穴の拡大ドリル加工

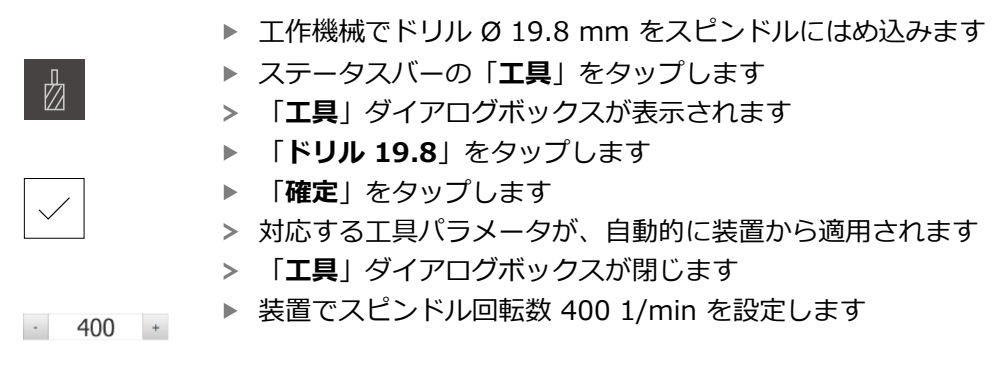

- ▶ 貫通穴を大きくして、スピンドルを再び退避させます
- > 貫通穴の拡大ドリル加工に成功しました

# 5.6 長方形ポケットの製作 (MDI モード)

長方形ポケットは、MDI モードで製作します。 値は、図面の寸法から適用して、 入力フィールドに入力します。

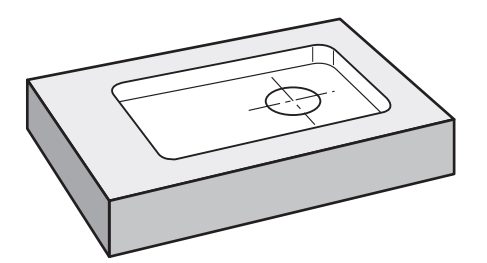

図 18: サンプルワーク - 長方形ポケットの製作

呼出し

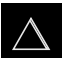

▶ メインメニューで「MDI モード」をタップします

> MDI モード用のユーザーインタフェースが表示されます

#### 5.6.1 長方形ポケットの定義

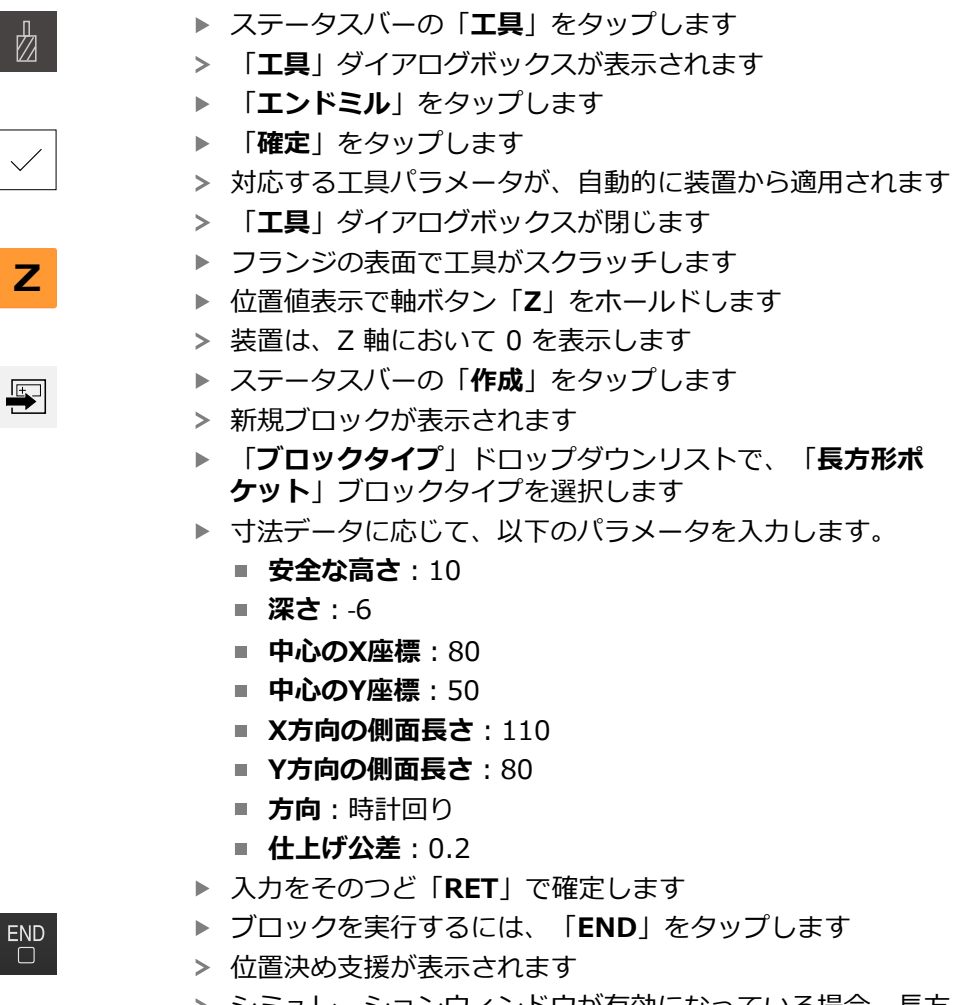

> シミュレーションウィンドウが有効になっている場合、長方 形ポケットが視覚化されます

### 5.6.2 長方形ポケットのフライス加工

スピンドル回転数、フライス加工深さおよび送り速度の値は、エンド ミルおよび工作機械の切削性能に応じて異なります。

- ▶ 工作機械でエンドミル Ø 12 mm をスピンドルにはめ込みます
- ▶ 装置でスピンドル回転数を適した値に設定します
- ▶ アシスタントの指示に従って、加工を開始します
- > 装置が、フライス加工工程の個々のステップを通過します
- X

A

- ▶ 「**終了**」をタップします
- 実行が終了します
  - > アシスタントが閉じます
  - > 長方形ポケットの製作に成功しました

# 5.7 はめあいの製作 (MDI モード)

はめあいは、MDI モードで製作します。 値は、図面の寸法から適用して、入力 フィールドに入力します。

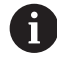

貫通穴は、リーマ加工前に面取りします。面取りは、リーマの切断面 を改善させ、まくれ形成を防止します。

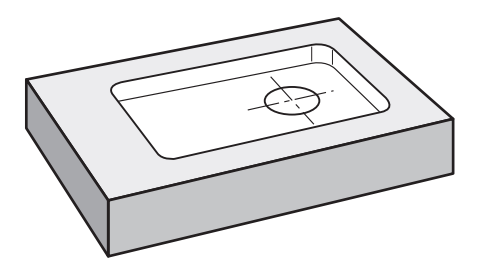

図 19: サンプルワーク – はめあいの製作

呼出し

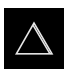

▶ メインメニューで「MDI モード」をタップします
 > MDI モード用のユーザーインタフェースが表示されます

#### 5.7.1 はめあいの定義

|             | ▶ ステータスバーの「 <b>工具</b> 」をタップします                   |
|-------------|--------------------------------------------------|
|             | > 「 <b>工具</b> 」ダイアログボックスが表示されます                  |
|             | ▶ 「 <b>リーマ</b> 」をタップします                          |
|             | ▶ 「 <b>確定</b> 」をタップします                           |
|             | > 対応する工具パラメータが、自動的に装置から適用されます                    |
|             | > 「 <b>工具</b> 」ダイアログボックスが閉じます                    |
| <b>[</b> +] | ▶ ステータスバーの「 <b>作成</b> 」をタップします                   |
|             | > 新規ブロックが表示されます                                  |
|             | ▶ 「 <b>ブロックタイプ</b> 」ドロップダウンリストで、「 <b>位置付け</b> 」  |
|             | ブロックタイプを選択します                                    |
|             | ▶ 寸法データに応じて、以下のパラメータを入力します。                      |
|             | ■ X座標:95                                         |
|             | ■ Y座標:50                                         |
|             | ■ Z座標:貫通                                         |
|             | ▶ 入力をそのつど「 <b>RET</b> 」で確定します                    |
| END         | ▶ ブロックを実行するには、「END」をタップします                       |
|             | > 位置決め支援が表示されます                                  |
|             | > シミュレーションウィンドウが有効になっている場合、位置<br>および移動距離が視覚化されます |

# 5.7.2 はめあいのリーマ加工

- ▶ 工作機械でリーマ Ø20 mm をスピンドルにはめ込みます
- 250 \* 装置でスピンドル回転数 250 1/min を設定します
- X
- ▶ アシスタントの指示に従って、加工を開始します
- ▶ 「**終了**」をタップします
- > 実行が終了します
- > アシスタントが閉じます
- > はめあいの製作に成功しました

# 5.8 基準点の指定 (手動モード)

穴円および穴環を調整するには、はめあいの円中心点を基準点として指定します。基準点を起点に、相対座標系に必要なすべての値が計算されます。基準点は、HEIDENHAIN エッジファインダ KT 130 で算出します。

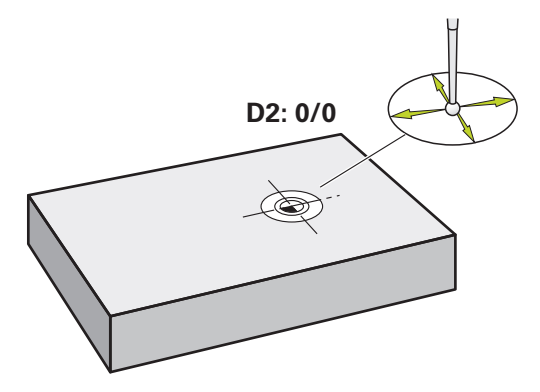

図 20: サンプルワーク – 基準点 D2 の指定

呼出し

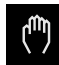

メインメニューで「手動モード」をタップします

> 手動モード用のユーザーインタフェースが表示されます

#### 基準点D2のプロービング

▶ 工作機械で HEIDENHAIN エッジファインダ KT 130 をスピンドルにはめ込んで、装置に接続します

| $\bigcirc$ |  |
|------------|--|

- ▶ ステータスバーの「追加機能」をタップします
- ダイアログボックスで「円中心点の指定」をタップします
- > 「工具の選択」ダイアログボックスが開きます
- 「工具の選択」ダイアログボックスで、「タッチプローブの 使用」オプションを有効にします
- アシスタントの指示に従います
- エッジファインダの赤色 LED が点灯するまで、エッジファ インダをワークエッジに向かって移動させます
- > 「基準点を選択」ダイアログボックスが開きます
- エッジファインダが再びワークエッジから離れます
- ▶ 「選択した基準点」フィールドで、基準点1を選択します
- ▶ 「**位置値の設定**」フィールドで、位置値 X および位置値 Y 用の値 **0** を入力して、「**RET**」で確定します

 $\checkmark$ 

▶ アシスタントで「確定」をタップします
 > プロービングされた座標が基準点1に適用されます

#### 基準点をアクティブにする

| ▶ ステータスバーの | 「データム数」 | をタップします |
|------------|---------|---------|
|------------|---------|---------|

- > 「データム数」ダイアログボックスが開きます
- ▶ 基準点 1 をタップします

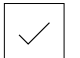

- ▶ 「確定」をタップします
- > 基準点が設定されます
  - > ステータスバーの基準点に 1 が表示されます

# 5.9 穴円の製作 (MDI モード)

穴円は、MDI モードで製作します。 値は、図面の寸法から適用して、入力フィー ルドに入力します。

呼出し

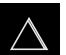

▶ メインメニューで「MDI モード」をタップします

> MDI モード用のユーザーインタフェースが表示されます

#### 5.9.1 穴円の定義

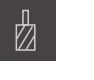

**H** 

- ステータスバーの「工具」をタップします
- > 「工具」ダイアログボックスが表示されます
- ▶ 「**ドリル 6.1**」をタップします
- ▶ 「**確定**」をタップします
- > 対応する工具パラメータが、自動的に装置から適用されます
- > 「工具」ダイアログボックスが閉じます
- ステータスバーの「作成」をタップします
- > 新規ブロックが表示されます
- 「ブロックタイプ」ドロップダウンリストで、「ボルト穴の
   円」ブロックタイプを選択します
- ▶ 寸法データに応じて、以下のパラメータを入力します。
  - **穴の数:**8
  - 中心の X 座標:0
  - 中心のY座標:0
  - 半径: 25
- ▶ 入力をそのつど「RET」で確定します
- その他の値はすべて、デフォルト値のままにします
   ブロックを実行するには、「END」をタップします

END

- > 位置決め支援が表示されます
  - > シミュレーションウィンドウが有効になっている場合、長方 形ポケットが視覚化されます

#### 5.9.2 穴円のドリル加工

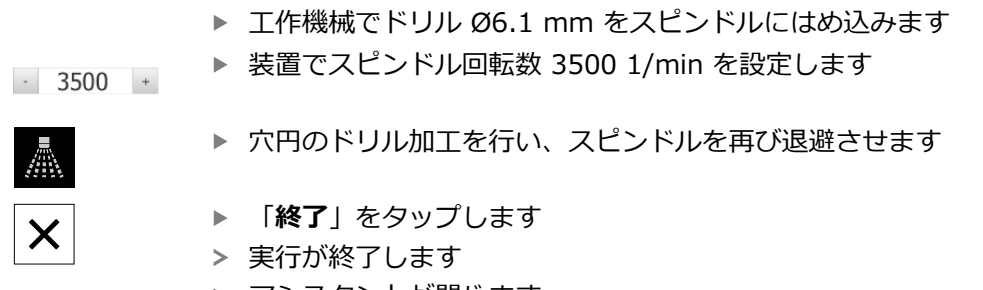

> アシスタントが閉じます > 穴円の製作に成功しました

#### 5.10 穴列の製作 (MDI モード)

穴列は、MDI モードで製作します。 値は、図面の寸法から適用して、入力フィー ルドに入力します。

呼出し

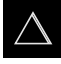

▶ メインメニューで「MDI モード」をタップします

> MDI モード用のユーザーインタフェースが表示されます

#### 5.10.1 穴列の定義

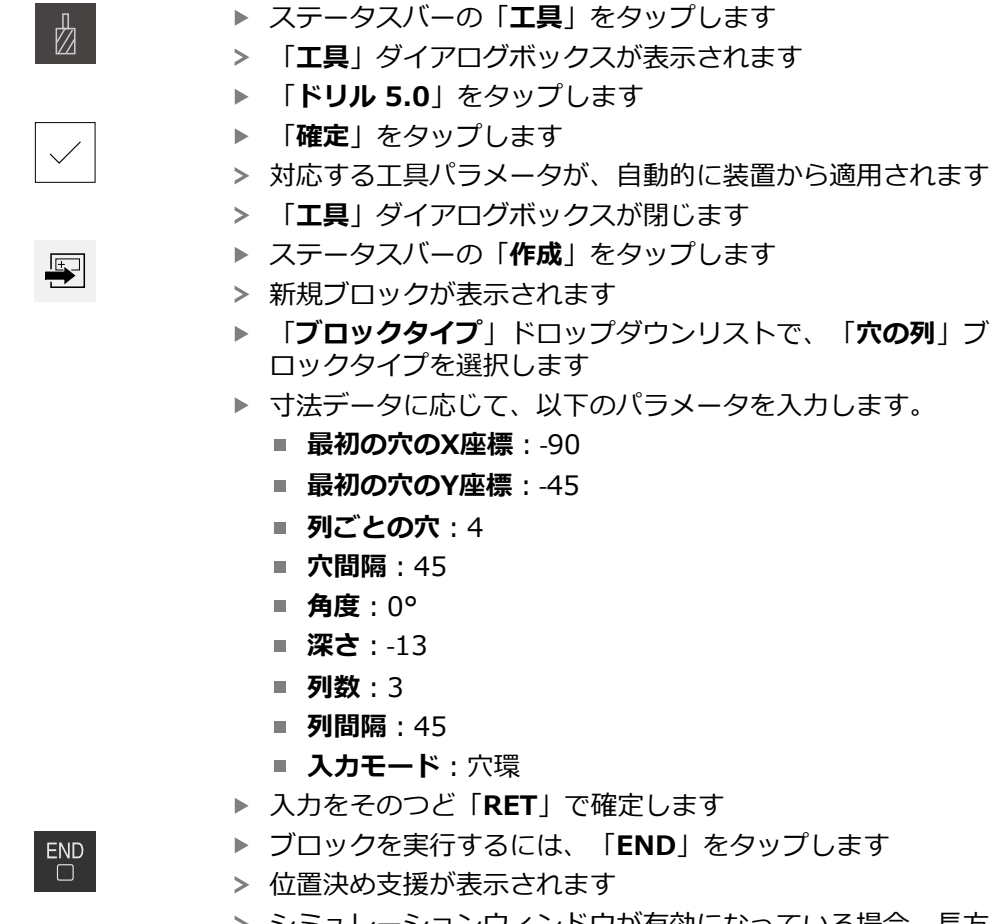

シミュレーションウィンドウが有効になっている場合、長方
 形ポケットが視覚化されます

#### 5.10.2 穴列のドリル加工

- ▶ 工作機械でドリル Ø5.0 mm をスピンドルにはめ込みます
- ▶ 装置でスピンドル回転数 3500 1/min を設定します

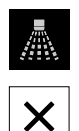

- ▶ 穴列のドリル加工を行い、スピンドルを再び退避させます
- ▶ 「**終了**」をタップします
- > 実行が終了します
- > アシスタントが閉じます
- > 穴列の製作に成功しました

6

# ScreenshotClient

#### 6.1 概要

ND 7000 Demo のデフォルトインストールには、ScreenshotClient プログラム も含まれています。ScreenshotClientを使って、Demoソフトウェアまたは装置 のスクリーンショットを作成します。

この章では、ScreenshotClientの設定と操作について説明します。

# 6.2 ScreenshotClient に関する情報

ScreenshotClientを使って、コンピュータからDemoソフトウェアまたは装置の 現在の画面のスクリーンショットを作成できます。その前に、希望するユーザー インタフェース言語を選択し、スクリーンショットのファイル名と保存場所を設 定します。

ScreenshotClient が、希望する画面のグラフィックファイルを作成します。

- PNG 形式
- 設定された名前
- 付属の言語コード
- 日時 (年、月、日、時間、分、秒)

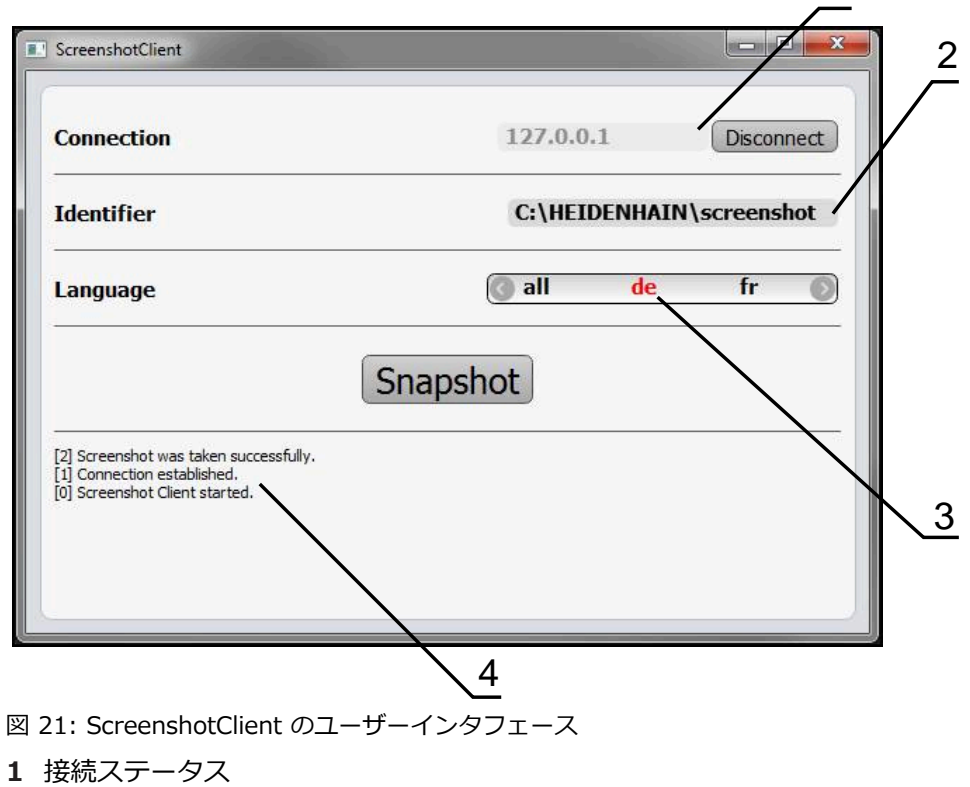

- 2 ファイルパスとファイル名
- 3 言語選択
- 4 ステータスメッセージ

1

# 6.3 ScreenshotClient の開始

- Microsoft Windows で順々に開きます。
  - スタート
  - すべてのプログラム
  - HEIDENHAIN
  - ND 7000 Demo
  - ScreenshotClient
- > ScreenshotClient が起動します。

| Connection                    | 127.0.0  | ).1 | Connect |
|-------------------------------|----------|-----|---------|
| Identifier                    |          |     |         |
| anguage                       |          |     |         |
| (                             | Snapshot |     |         |
| 0] Screenshot Client started. |          |     |         |
|                               |          |     |         |

図 22: ScreenshotClient が起動 (接続されていない)

> これで、ScreenshotClientをDemoソフトウェアまたは装置に接続できます

# 6.4 ScreenshotClientとDemoソフトウェアの接続

 Demoソフトウェアを起動するか、装置のスイッチを入れ、ScreenshotClientとの接続を確立します。そうしないと、 接続を試みた際に、ScreenshotClient がステータスメッセージ Connection close. を示します。

- ▶ まだ行っていない場合は、Demoソフトウェアを起動します 詳細情報: "ND 7000 Demo の開始", 23 ページ
- ▶ 「Connect」をタップします
- > Demoソフトウェアとの接続が確立されます
- > ステータスメッセージが更新されます
- > 「Identifier」および「Language」入力フィールドが有効になります

# 6.5 ScreenshotClientと装置の接続

前提条件:装置のネットワークが設定されていること。

装置でのネットワークの設定に関する詳細なインフォメーションは、ND 7000の操作説明書の「設定」章に記載されています。

6

Demoソフトウェアを起動するか、装置のスイッチを入 れ、ScreenshotClientとの接続を確立します。そうしないと、 接続を試みた際に、ScreenshotClient がステータスメッセージ **Connection close.** を示します。

- ▶ まだ行っていない場合は、装置のスイッチをオンにします
- 入力フィールド「Connection」でインターフェースのIPv4アドレスを入力します これについては装置設定をご覧くださ
- い: インターフェース ▶ ネットワーク ▶ X116
- ▶ 「Connect」をタップします
- > 装置との接続が確立されます
- > ステータスメッセージが更新されます
- > 「Identifier」および「Language」入力フィールドが有効になります

# 6.6 ScreenshotClient をスクリーンショット用に設定

ScreenshotClient を開始すると、以下を設定できます。

- スクリーンショットを保存する保存場所およびファイル名
- スクリーンショットを作成するユーザーインタフェース言語

#### 6.6.1 スクリーンショットの保存場所とファイル名の設定

ScreenshotClient は、デフォルトでは次の保存場所にスクリーンショットを保存します。

C: ► HEIDENHAIN ► [Produktbezeichnung] ► ProductsMGE5 ► Mom ► [Produktkürzel] ► sources ► [Dateiname]

必要に応じて、別の保存場所を指定できます。

- ▶ 「Identifier」入力フィールドをタップします
- 「Identifier」入力フィールドに、スクリーンショットの保存場所と名前を入 力します

スクリーンショットの保存場所へのパスおよびファイル名を、次の形式 で入力します。 [ドライブ]:\[フォルダ]\[ファイル名]

 ScreenshotClient が、すべてのスクリーンショットを、入力した保存場所に 保存します

#### 6.6.2 スクリーンショットのユーザーインタフェース言語を設定

「Language」入力フィールドでは、Demoソフトウェアまたは装置のす べてのユーザーインタフェース言語が選択可能です。言語コードを選択する と、ScreenshotClient が、対応する言語でスクリーンショットを作成します。

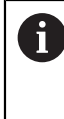

どのユーザーインタフェース言語でDemoソフトウェアまたは装置を 操作するかは、スクリーンショットには重要ではありません。スク リーンショットは常に、ScreenshotClient で選択したユーザーインタ フェース言語で作成されます。

希望するユーザーインタフェース言語のスクリーンショット

希望するユーザーインタフェース言語でスクリーンショットを作成するには:

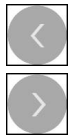

- ▶ 「Language」入力フィールドで、矢印を使って希望の言語 コードを選択します
- > 選択した言語コードが赤い文字で表示されます
- ScreenshotClient が、希望のユーザーインタフェース言語 でスクリーンショットを作成します

#### 提供されるすべてのユーザーインタフェース言語のスクリーンショット

提供されるすべてのユーザーインタフェース言語でスクリーンショットを作成す るには:

| 1 | ١                 |
|---|-------------------|
|   | 1                 |
| > |                   |
|   | $\langle \rangle$ |

- ▶ 「Language」入力フィールドで、カーソルキーを使って all を選択します
- > 言語コード all が、赤い文字で表示されます
- ScreenshotClient が、提供されるすべてのユーザーインタ フェース言語でスクリーンショットを作成します

# 6.7 スクリーンショットの作成

- Demoソフトウェアまたは装置で、スクリーンショットを作成したい画面を呼び出します
- ScreenshotClient へと切り替えます
- ▶ 「Snapshot」をタップします
- > スクリーンショットが作成され、設定した保存場所に保存されます

スクリーンショットは、[ファイル名]\_[言語コー
 ド]\_[YYYYMMDDhhmmss] 形式で保存されます (たとえば、screenshot\_de\_20170125114100)

> ステータスメッセージが更新されます。

| ScreenshotClient                                                                                        |          |         |             |
|----------------------------------------------------------------------------------------------------|----------|---------|-------------|
| Connection                                                                                              | 127.0.0  | .1      | Disconnect  |
| Identifier                                                                                              | C:\HEI   | DENHAIN | \screenshot |
| Language                                                                                                | 💽 all    | de      | fr 🕥        |
| [2] Screenshot was taken successfully.<br>[1] Connection established.<br>[0] Screenshot Client started. | Snapshot |         |             |

図 23: スクリーンショットに成功した後の ScreenshotClient

# 6.8 ScreenshotClient の終了

- ▶ 「**Disconnect**」をタップします
- > Demoソフトウェアまたは装置への接続が終了します
- ▶ 「終了」をタップします
- > ScreenshotClient が終了します

| <b>い</b>              |    |
|-----------------------|----|
| インストールファイル:ダウン<br>ロード | 12 |
| <                     |    |
| クイックスタート              | 50 |
| U                     |    |
| ジェスチャー:タップ            | 19 |

| ジェスチャー:タップ  | 19 |
|-------------|----|
| ジェスチャー:ドラッグ | 20 |
| ジェスチャー:ホールド | 19 |
| ジェスチャー:操作   | 19 |
|             |    |

インデックス

MDI モード:メニュー...... 30

MDI モード: 例... 57, 59, 62, 63

OEM バー..... 42 OEM バー:操作エレメント.... 42

ショットの作成...... 70 ScreenshotClient:開始......67

ScreenshotClient:終了......70

ScreenshotClient:情報......66 ScreenshotClient: 接続...... 67

ScreenshotClient:設定......68

ScreenshotClient:スクリーン

た

7

Μ

0

S

| スイッチオフ:メニュー    | . 36  |
|----------------|-------|
| スクリーンショット:ファイル | 名     |
| の設定            | 68    |
| スクリーンショット:フーザー | イ     |
| ンタフェース言語の設定    | 69    |
| フクリーンショット・作成   |       |
| 入りりーノノヨット、IFJX | 70    |
| スクリーンショット:保存場所 | の     |
| 設定             | 68    |
| ステータスバー        | 40    |
| ステータスバー:操作エレメン | ト     |
| 40             | • • • |

# そ

ソフトウェア:アンインストール.. 15 ソフトウェア:インストール... 13 ソフトウェア:インストールファ イルのダウンロード......12 ソフトウェア:システム前提条件.. 12 ソフトウェア:開始......23 ソフトウェア:終了......24 ソフトウェア:設定データ 45,46

タッチスクリーン:操作......18 タップ..... 19 τ デモ用ソフトウェア:機能範囲.. 8 デモ用ソフトウェア:使用上の決 と ドラッグ...... 20 は パスワード:デフォルト設定... 51 ふ ファイル管理 : メニュー....... 32 Æ ホールド..... 19 ま マウス操作:タップ.....19 マウス操作:ドラッグ......20 マウス操作:ホールド.....19 マウス動作:操作.....19 め メニュー : MDI モード...... 30 メニュー:スイッチオフ.......36 メニュー:ファイル管理.......32 メニュー:ユーザーログイン... 34 メニュー:設定......35 ゆ ユーザーインタフェース : メイン ユーザーインタフェース:メ ユーザーインタフェース : メ ニュー「ユーザーログイン」... 34 ユーザーインタフェース:メ ニュー「設定」......35 ユーザーインタフェース:「MDI モード」メニュー...... 30 ユーザーインタフェース:「ス ユーザーインタフェース:「手動 ユーザーインタフェース:起動後.. 25 ユーザーのログイン..... 24 ユーザー:ユーザーログイン... 24 ユーザー:ログイン......24

| 開始:ScreenshotClient 67<br>開始:ソフトウェア 23   |
|------------------------------------------|
| <b>a</b>                                 |
| 言語:設定 25, 47                             |
| I                                        |
| 工具表:作成53                                 |
| 使                                        |
| 使用:決まり9<br>使用:決まりに反する9                   |
| 手                                        |
| 手動モード                                    |
| 手動モード:メニュー28<br>手動モード:例54,55,61          |
| 終                                        |
| 終了: ScreenshotClient 70<br>終了: ソフトウェア 24 |
| 製                                        |
| 製品バージョン 47                               |
| 設                                        |
| 設定データ:ファイルのコピー 45                        |
| 設定データ:ファイルの読込み 46                        |
| 設定:ScreenshotClient68<br>設定・スクリーンショットのファ |
| イル名 68                                   |
| 設定:スクリーンショットのユー                          |
| サーインダノエース言語                              |
| 場所                                       |
| 設定:ソフトウェア                                |
| 設定:メニュー                                  |
|                                          |
| 説明書: 読む除の注息事項9                           |
|                                          |
| 操作エレメント: OEM ハー 42<br>操作エレメント: スクリーンキー   |
| ボード 21                                   |
| 操作エレメント:ステータスバー                          |
| 40<br>操作エレメント:スライドスイッ                    |
| チ 21                                     |
| 操作エレメント:ドロップダウン                          |
| シスト                                      |
| 26                                       |
| 操作エレメント:「+/-」ボタン.<br>21                  |
| <br>操作エレメント : 確定                         |
| 協佐エレストトレニに戸オ 22                          |
| 探TFエレスノト: 元に大9 22                        |

71

問

| 操作エレメント: 切替えスイッチ                | F         |
|---------------------------------|-----------|
| 21<br>操作エレメント:追加<br>操作エレメント: 定ろ | 22<br>22  |
| 操作:ジェスチャーとマウス動作                 | 22<br>ፑ   |
| 15<br>操作:タッチスクリーンと入力装<br>業      | <b></b> 長 |
| <u>し</u><br>操作:操作エレメント          | 18<br>21  |
| 操作:操作全般                         | 18        |

# 入

7

入力装置:操作.....18

# 表

表記上の規則......9

#### 例

| 例:はめあい (MDI モード)  | 59 |
|-------------------|----|
| 例:フランジの図面         | 52 |
| 例:プリセット(手動モード)    | 54 |
| 例:ワーク             | 50 |
| 例:貫通穴 (手動モード)     | 55 |
| 例:基準点 (手動モード)     | 61 |
| 例 : 穴円 (MDI モード)  | 62 |
| 例 : 穴列 (MDI モード)  | 63 |
| 例:長方形ポケット (MDI モー |    |
| ド)                | 57 |
|                   |    |

HEIDENHAIN | ND 7000 Demo | ユーザーマニュアル | 11/2018
## 8 図のリスト

| 义 | 1:  | インストールウィザード                                                                   | 13  |
|---|-----|-------------------------------------------------------------------------------|-----|
| 义 | 2:  | <b>Demo-Software</b> および <b>Screenshot Utility</b> のオプションが有効になっているインストールウィザード | 14  |
| 义 | 3:  | 「 <b>ユーザーログイン</b> 」メニュー                                                       | 23  |
| 义 | 4:  | ユーザーインタフェース (手動モード)                                                           | .26 |
| 义 | 5:  | 使用方法「旋削」の「 <b>手動モード</b> 」メニュー                                                 | 28  |
| 义 | 6:  | 使用方法「回転」の「 <b>手動モード</b> 」メニュー                                                 | 29  |
| 义 | 7:  | 使用方法「旋削」の「 <b>MDI モード</b> 」メニュー                                               | 30  |
| 义 | 8:  | 使用方法「回転」の「 <b>MDI モード</b> 」メニュー                                               | 31  |
| 义 | 9:  | 「 <b>MDIブロック</b> 」ダイアログボックス                                                   | 32  |
| 义 | 10: | 「 <b>ファイルマネージャ</b> 」メニュー                                                      | 33  |
| 义 | 11: | 「 <b>ユーザーログイン</b> 」メニュー                                                       | 34  |
| 义 | 12: | 「 <b>設定</b> 」メニュー                                                             | 35  |
| 义 | 13: | 「 <b>設定</b> 」メニュー                                                             | 46  |
| 义 | 14: | サンプルワーク                                                                       | 50  |
| 义 | 15: | サンプルワーク – 図面                                                                  | 52  |
| 义 | 16: | サンプルワーク – 基準点 D1 の指定                                                          | .54 |
| 义 | 17: | サンプルワーク – 貫通穴の製作                                                              | 55  |
| 义 | 18: | サンプルワーク – 長方形ポケットの製作                                                          | .57 |
| 义 | 19: | サンプルワーク – はめあいの製作                                                             | 59  |
| 义 | 20: | サンプルワーク – 基準点 D2 の指定                                                          | 61  |
| 义 | 21: | ScreenshotClient のユーザーインタフェース                                                 | 66  |
| 义 | 22: | ScreenshotClient が起動 (接続されていない)                                               | 67  |
| 义 | 23: | スクリーンショットに成功した後の ScreenshotClient                                             | 70  |

## HEIDENHAIN

DR. JOHANNES HEIDENHAIN GmbH

Dr.-Johannes-Heidenhain-Straße 5 83301 Traunreut, Germany 2 +49 8669 31-0 FAX +49 8669 32-5061 E-mail: info@heidenhain.de

Technical supportFAX+49 8669 32-1000Measuring systems\*49 8669 31-3104E-mail: service.ms-support@heidenhain.deNC support\*49 8669 31-3101E-mail: service.nc-support@heidenhain.deNC programming\*49 8669 31-3103E-mail: service.nc-pgm@heidenhain.dePLC programming\*49 8669 31-3102E-mail: service.plc@heidenhain.dePLC programming\*49 8669 31-3102E-mail: service.plc@heidenhain.deAPP programming\*49 8669 31-3106E-mail: service.plc@heidenhain.de

www.heidenhain.de